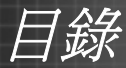

| 目錄                          | 1        |
|-----------------------------|----------|
| 使用須知                        | 2        |
| 安全資訊                        | 2        |
| 注意事項                        | 3        |
| 眼睛安全性警告                     | 5        |
| 產品特色                        | 5        |
| 簡介                          | 6        |
| 包裝概觀                        | 6        |
| 產品概觀                        | 7        |
| 主機                          | 7        |
| 控制面板                        | 8        |
| 輸入/輸出接頭                     | 9        |
| 遙控器                         |          |
| 安裝                          | 11       |
| 連接投影機                       | 11       |
| 連接電腦/筆記型電腦                  | 11       |
| 連接影像訊號來源                    | 12       |
| 開啟與關閉投影機電源                  | 13       |
| 開啟投影機電源                     |          |
| 關閉投影機電源                     |          |
| 警告指示燈                       |          |
| 調整投影的影像                     | 15       |
| 調整投影機的高度                    |          |
| 調整投影機的縮放/對焦                 |          |
| 調整投影的影像大小                   |          |
| 使用者介面                       | 18       |
| 控制面板與遙控器                    | 18       |
| 控制面板                        |          |
| 安裝遙控器電池                     |          |
| 遙控器                         |          |
| OSD 功能表                     | 24       |
| <i>操作万式</i>                 |          |
| 切能表樹狀結構                     |          |
| 彩像                          |          |
| 彩隊   進泊建頃                   | 29<br>21 |
| 彩冰   延阳迭頃   研號(NOD)<br>顕示铅宏 |          |
| 蹰示設定                        |          |
| 設定                          |          |
|                             |          |

| 設定 安全設定               | 37 |
|-----------------------|----|
| 設定 聲音設定               | 39 |
| 設定 進階選項               | 40 |
| 選項                    | 41 |
| 選項   進階選項             | 43 |
| 選項   燈泡設定             | 44 |
| 選項  濾網設定 <b>(</b> 選配) | 45 |
| 【附錄                   | 46 |
| 疑難排解                  | 46 |
| 更換燈泡                  | 52 |
| 安裝和清潔集塵網              | 54 |
| 相容性模式                 | 55 |
| 電腦/視訊/HDMI/Mac相容性     | 55 |
| 3D輸入視訊相容性             | 56 |
| RS232 指令及通訊協定功能清單     | 57 |
| RS232 接腳分配圖           | 57 |
| RS232 通訊協定功能清單        | 58 |
| 天花板懸吊安裝               | 62 |
| Optoma 全球辦公室          | 63 |
| 法規與安全須知               | 65 |

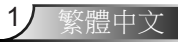

使用須知

### 安全資訊

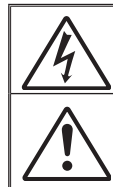

內含驚嘆號的正三角形標示: 條用來提醒使用者,本設備隨附的印刷文件 有提供重要的操作及保養(維修)指示。

警告:為了避免火災或電擊的風險,請勿將本設備暴露於雨水或溼氣中。本設備機 殼內有危險的高電壓,請勿打開機殼。唯有合格人員才可進行維修服務。

#### B類放射限制

此 B 類數位設備符合加拿大干擾產生設備法規(Canadian Interference-Causing Equipment Regulations) 之規定。

#### 重要的安全指示

- 請勿阻塞任何通風口。為了確保本投影機的正常操作並防止設備過熱,建 議安裝位置不得影響投影機的正常通風。例如:請勿將本投影機放置在擁 擠的咖啡桌、沙發或床上;亦不可將本投機放置在書架或阻礙氣流流通的 置物櫃等密閉空間。
- 請勿在附近有水或濕氣的環境使用本投影機。為了避免火災和/或電擊的 危險,請勿將本投影機置於雨水或濕氣的環境中。
- 請勿在靠近任何熱源的位置進行安裝,例如散熱器、暖氣機、火爐或任何 其他會產生熱度的設備,例如放大器。
- 4. 僅能以乾布擦拭。
- 僅能使用製造商規定之附件/配件。
- 6. 若本裝置受到物理性損壞或濫用,請勿再使用。 物理性損壞/濫用包括(但不限於):
  - □ 裝置掉落。
  - □ 電源線或插頭損壞。
  - □ 投影機受到液體潑濺。
  - 投影機曾置於雨水或濕氣的環境中。
  - 物品掉入投影機中或投影機內部零件鬆脫。
  - 請勿自行維修本裝置。打開機殼或取下背蓋可能使您暴露於危險電壓或其 他危險中。將本裝置送修之前,請先致電 Optoma。
- 請避免物品或液體進入本投影機。若碰觸到危險電壓點和短路零件,可能 導致火災或人員觸電。
- 8. 相關之安全符號,請參見「投影機機殼」。
- 9. 本裝置僅可交由合適的服務人員維修。

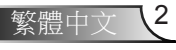

使用須知

### 注意事項

請遵守本使用指南所建議的所有警告、注意事項 和維護須知。

- 警告 投影機開啟時,請勿直視鏡頭。以免強光傷害眼睛。
- 警告- 為了避免引起火災或觸電,請勿將本投影機暴露於雨水 或濕氣中。
- 警告 請勿自行打開或拆卸本投影機,以免造成觸電。
- 警告-更換燈泡時,請先讓裝置冷卻。並依照第52-53頁的說明指示。
- 警告-本投影機能偵測出燈泡的使用壽命。若顯示警告訊息時,請務必更換燈泡。
- 警告 在更換燈泡組件後,請重設OSD「功能設定|燈泡設定」 功能表中的「重設燈泡時數」功能(請參閱第44頁)。

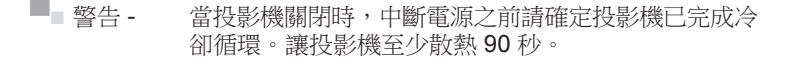

- - 警告-並非所有投影機均附有鏡頭蓋。為了您的安全,當投影機附有鏡頭蓋時,請確保已取下鏡頭蓋後再開機。

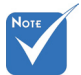

接近燈泡使用期 限時在更換燈 泡組件前,投影 機將不會開啟。 請依照第52-53 頁「更換燈泡」 所列出的程序更 換燈泡。

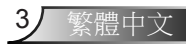

使用須知

#### 需遵照:

- ✤ 清潔本產品前,請關閉電源並將插頭從 AC 插座中拔出。
- ◆ 使用柔軟的乾布沾上溫和清潔劑擦拭機殼。
- ✤ 如投影機長時間閒置不用,請將電源插頭從 AC 插座中拔出。

#### 請勿:

- ◆ 阻塞裝置上的通風□。
- ◆ 使用磨損性的清潔劑、蠟或溶劑清理本裝置。
- ✤ 在下列情況下使用:
  - 在非常炎熱、寒冷或潮溼的環境中。
    - ▶ 確定室溫在5-40°C以內。
    - ▶ 相對濕度為5-40°C、80% (最大值)、非冷凝。
  - 在灰塵和汙垢過多的區域中。
  - 靠近任何產生強力磁場的家電。
  - 在陽光直射地點。

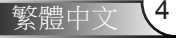

使用須知

### 眼睛安全性警告

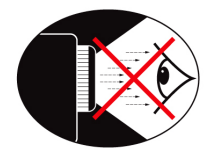

- 請避免長時間直視/面對投影機的光線。盡量以背部面對光線。
- 若在教室使用投影機,當學生被要求到螢幕前面指出某物時, 請適時留意學生。
- 為使燈泡電力需求降至最低,請使用窗簾降低周遭環境的亮度。

### 產品特色

- WXGA (1280 x 800) Native解析度
- HD高畫質相容 支援720p及1080p
- BrilliantColor™技術
- Kensington防盗鎖
- RS232 控制
- ■快速關機
- Full 3D<sup>(\*)</sup> (請參閱第56頁)
- 產品特色應根據機器實際規格而有所不同,由製造商定 義為準。

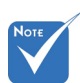

- (\*)適用於HDMI輸入 機型。
- ✤ 產品功能可能依機型 而異。

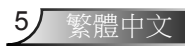

簡介

### 包裝概觀

打開包裝盒並檢查內容物,確認盒中是否有以下列出的各項 零件。若有缺少,請聯絡離您最近的客戶服務中心。

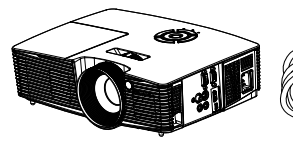

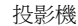

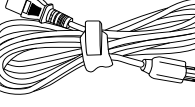

電源線

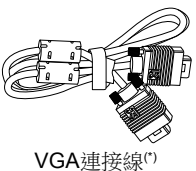

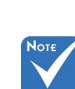

✤ 由於每個國家的 應用層面不一, 有些地區的配件 可能會有不同。

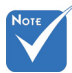

- \*1 配件依機型規格 ÷. 而異。
- ✤ \*2 若需歐洲之保固 資訊,請見www. optomaeurope.com

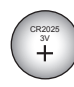

電池

說明文件:

✔ 使用手冊 ☑ 保固卡\*2

☑ 快速上手說明卡

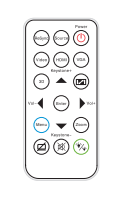

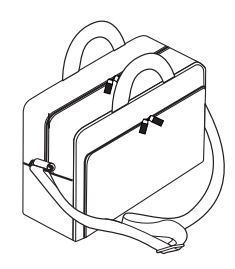

紅外線遙控器

攜帶盒\*1

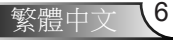

簡介

7,

繁體中文

產品概觀

主機

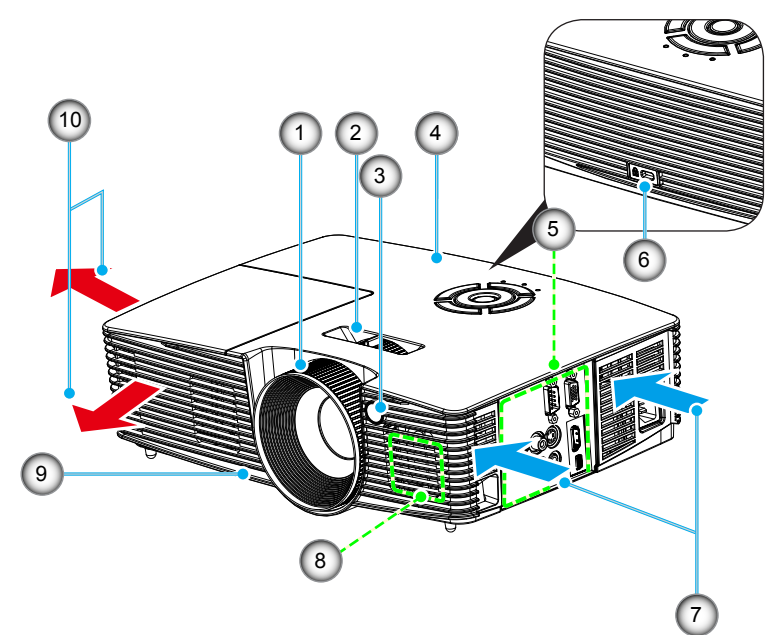

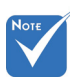

- ✤ 介面與型號的規格 有關。
- ◆ 請勿擋住投影機 的進氣/排氣通風 □。
- 1. 對焦環
- 2. 縮放桿
- 3. 紅外線(IR)接收器
- 4. 控制面板
- 5. 輸入/輸出連線
- 6. Kensington™防盗鎖埠
- 7. 排氣孔(入口)
- 8. 喇叭
- 9. 調整腳座
- 10. 排氣孔(出口)

簡介

控制面板

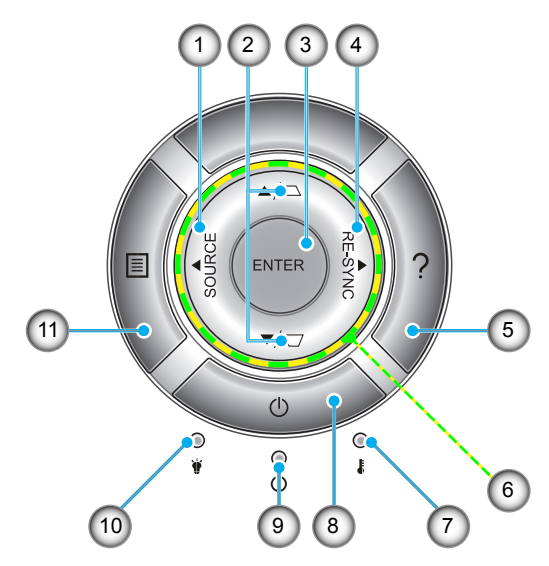

- 1. 來源
- 2. 梯形修正
- 3. 鍵入
- 4. 重新同步
- 5. 說明
- 6. 四向選擇鍵
- 7. 溫度LED
- 8. 電源
- 9. 開/待命LED
- 10. 燈泡LED
- 11. 選單

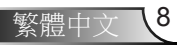

簡介

輸入/輸出接頭

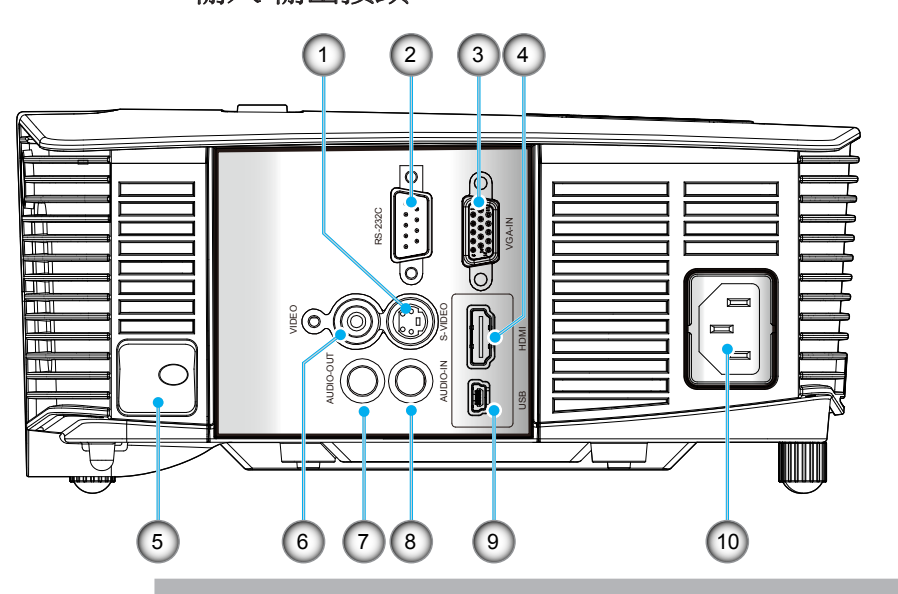

- 1. S-Video輸入接頭
- 2. RS-232接頭(9針)
- 3. VGA-IN/YPbPr接頭(PC類比訊號/色差影像輸入/HDTV/ YPbPr)
- 4. HDMI接頭(\*)

Νοτι

÷.

(\*) 介面與型號的

規格有關。

- 5. 安全鎖插槽
- 6. 複合影像輸入接頭
- 7. 音訊輸出接頭(3.5公釐迷你插孔)(\*)
- 8. 音訊輸入接頭(3.5公釐迷你插孔)(\*)
- 9. USB服務以進行韌體升級
- 10. 電源插孔

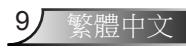

簡介

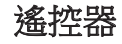

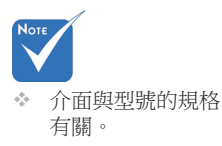

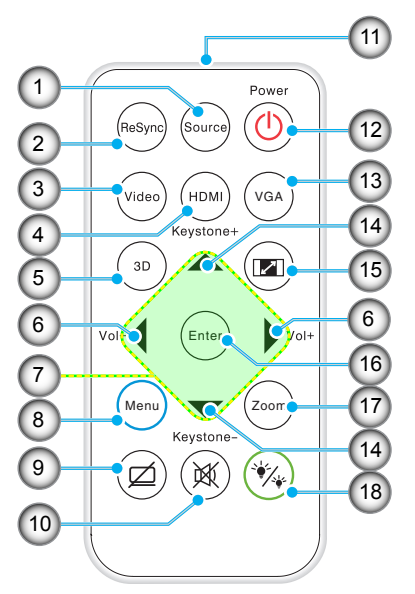

Νοτε

\* 在首次使用遙控器 之前,請拆除透明 絕緣膠帶。請參閱 第19頁了解如何 安裝電池。

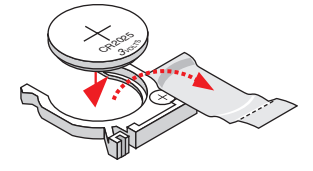

- 1. 來源
- 2. 重新同步
- 3. Composite影像與Svideo訊號
- 4. HDMI

5. 3D

- 6. 音量+/-
- 7. 四向選擇鍵
- 8. 選單
- 9. AV靜音
- 10. 靜音
- 11. LED指示燈
- 12. 電源(開/關)
- 13. VGA
- 14. 梯形修正 +/-
- 15. 影像比例
- 16. 鍵入
- 17. 縮放
- 18. 明亮模式

繁體中文 10

### 連接投影機 連接電腦/筆記型電腦

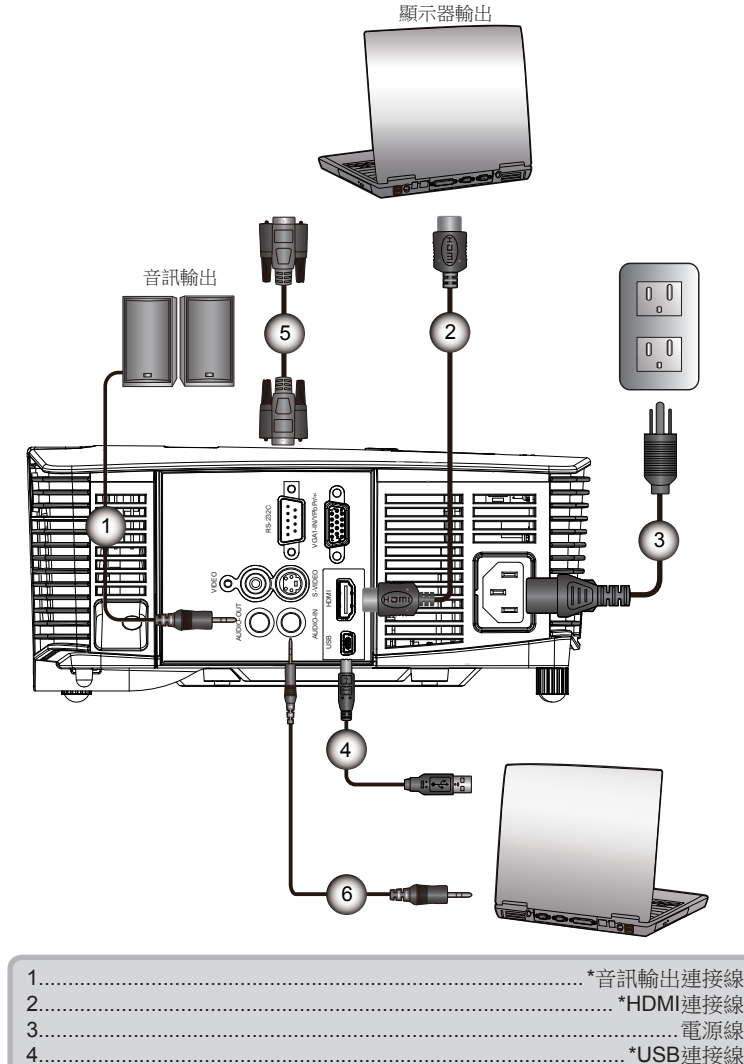

\*RS232連接線
 \*音訊輸入連接線

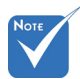

- 由於在每個國家的 用途不同,某些地 區的配件可能有所 不同。
- \* (\*) 選購配件
- ✤ 介面與型號的規格 有關。

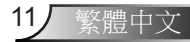

<u>月</u>土

### 連接影像訊號來源

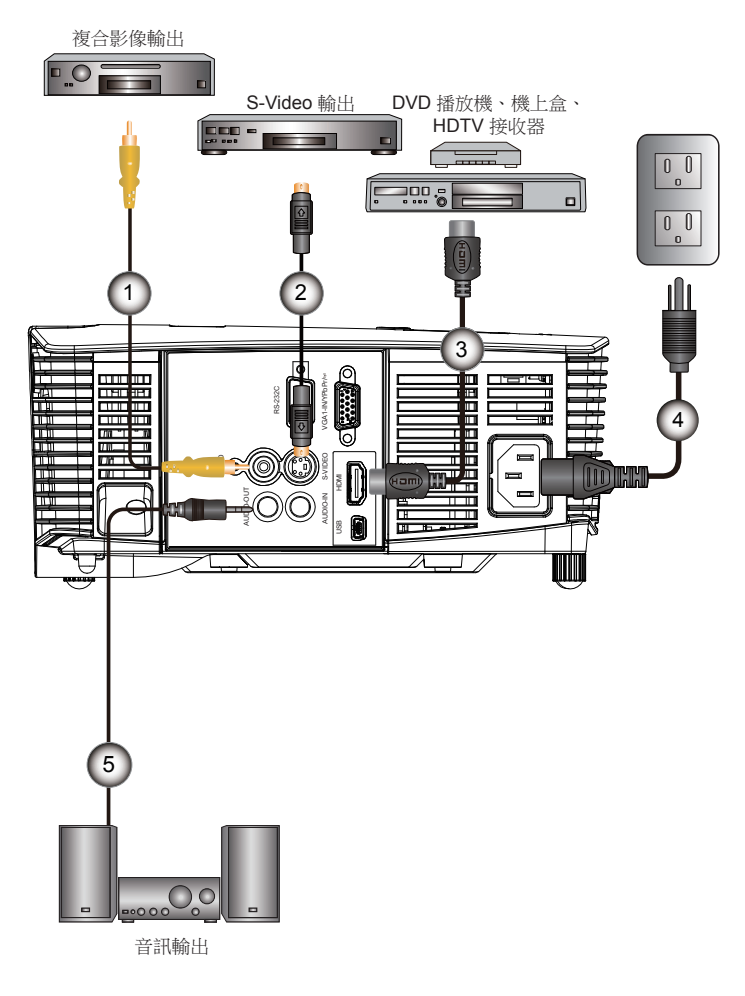

| Νοτε | / |
|------|---|
|      |   |

- 由於在每個國家的 用途不同,某些地 區的配件可能有所 不同。
- \* (\*) 選購配件
- ✤ 介面與型號的規格 有關。

| 1*Composite影像 | 建接線             |
|---------------|-----------------|
| 2*S-Video     | 連接線             |
| 3*HDM         | I連接線            |
| 4             | .電源線            |
| 5*音訊輸出        | 連接線             |
|               | 1-1-1-1-1-1-1-1 |

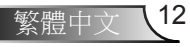

### 開啟與關閉投影機電源

#### 開啟投影機電源

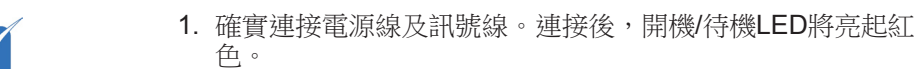

按下投影器上方或遙控器上的「Ů」按鈕,開啟燈泡電源。開機/待機LED會變成藍色。●

約10秒內將顯示開機畫面。若初次使用投影機,需選擇偏好的語言及省電模式。

- 打開並連接要在畫面顯示的訊號來源(電腦、筆記型電腦、錄 放影機等)。投影機能自動偵測訊號來源。若無法偵測,請按 一下功能表鍵並移至「選項」。
   請確認「訊號來源鎖定」是否已設為「關」。
- 若同時連接多個訊號來源,請按下控制面板上的「訊號來源」 鍵或遙控器上的直接訊號來源按鍵切換。

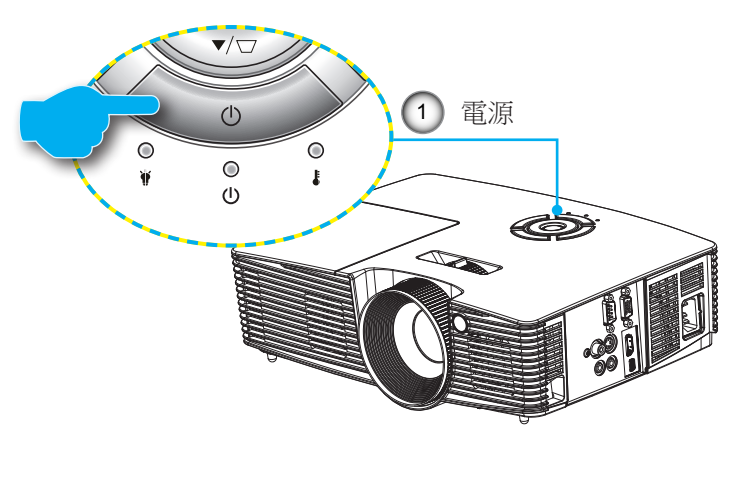

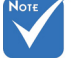

◆ 電源模式(待機)設定為節能(< 0.5 W)時,會在投影機進入待機狀態時停用音訊輸出。</p>

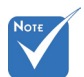

 先將投影機打開,
 然後再選擇訊號來 源。

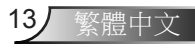

#### 關閉投影機電源

 按下遙控器或控制面板的「●」按鍵以關閉投影機。 畫面將顯示下列訊息。

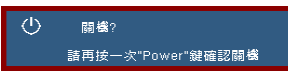

再按一次「**U**」鍵確認,否則訊息會在15秒後消失。投影機將於第二次按下「**U**」按鈕後關機。

- 風扇將於關機後繼續運轉10秒,且開機/待機LED會閃爍藍 色。投影機在此階段無法再開機。請勿拔除電源線。 散熱程序完成後,開機/待機LED會轉為穩定紅色(待機模式) 。此時按下「也」按鈕可重新啟動投影機。
- 3. 將電源線從插座和投影機中拔出。
- 4. 關機後,請勿立即開啟投影機。

警告指示燈

警告指示燈亮起時(參見下方),投影機將自動關機:

- ✤「燈泡」LED指示燈亮起紅色,且「開機/待機」指示燈閃爍 琥珀色。
- ✤「溫度」LED指示燈亮起紅色,且「開機/待機」指示燈閃爍 琥珀色。代表投影機過熱。在一般情況下,投影機可稍後啟 動。
- ✤「溫度」LED指示燈閃爍紅色,且「開機/待機」指示燈閃爍 琥珀色。

請拔下投影機的電源線,等待30秒後再嘗試。若警告指示燈再 次亮起,請聯絡最近的服務中心尋求協助。

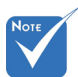

 若投影機顯示這些徵兆,請聯絡 最近的服務中心。
 相關資訊請參閱第
 63-64頁。

Ŧ

### 調整投影的影像

### 調整投影機的高度

投影機配有升降腳座,可調整影像高度。

- 1. 在投影機底部尋找您要調整的可調式腳座。
- 請順時鐘方向旋轉調整環以升高投影機,或逆時鐘旋轉以降 低投影機。依需要重複到需要的高度。

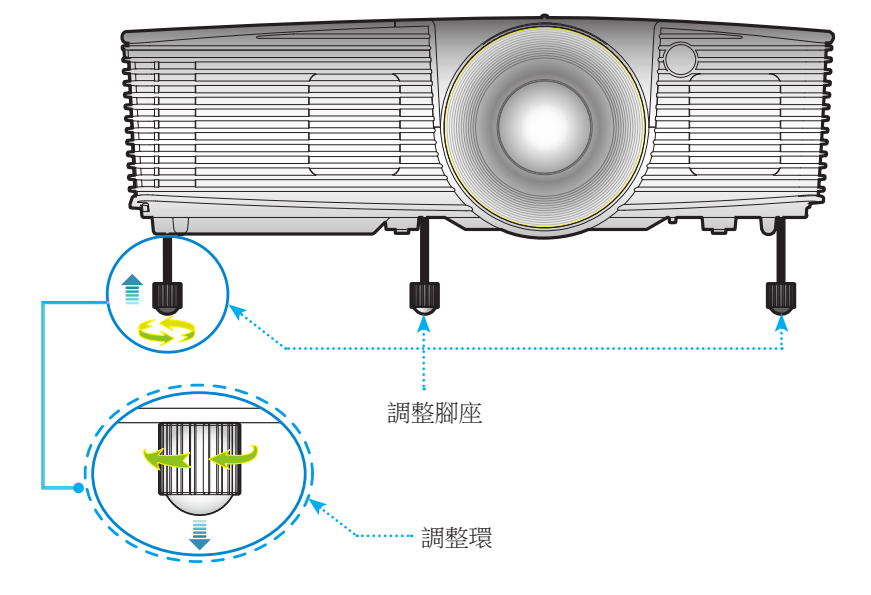

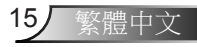

#### 調整投影機的縮放/對焦

您可以轉動變焦環,以放大或縮小。欲使畫面對焦,請轉動對焦 環直到影像清晰。

▶ WXGA系列:投影機的對焦範圍介於3.28~32.8英呎(1.0到10.0 公尺)之間。

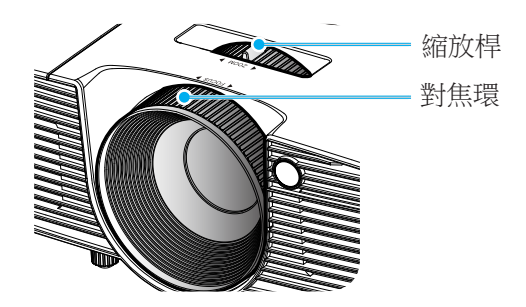

### 調整投影的影像大小

▶ WXGA系列:投影的畫面尺寸介於27.3~299.5英吋(0.69到7.60 公尺)之間。

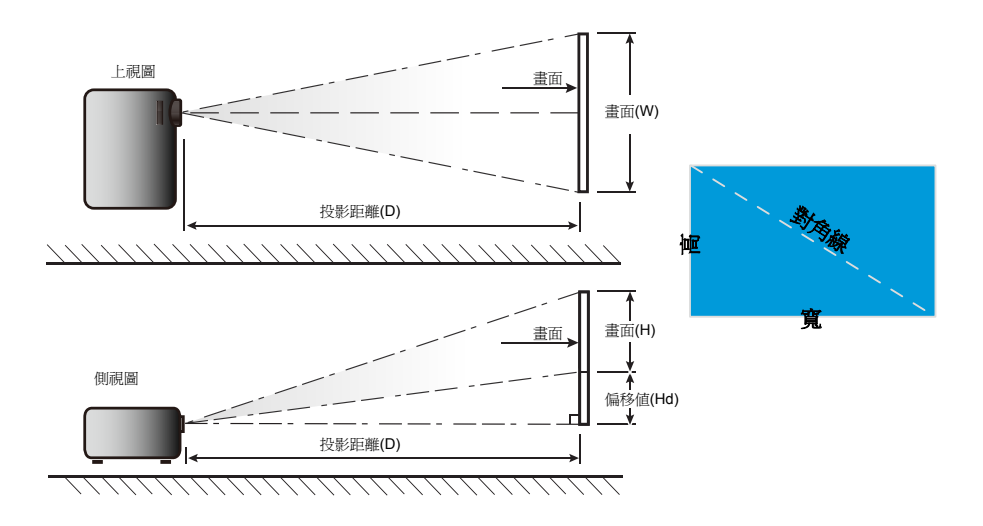

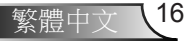

安裝

### WXGA

| 16:10書面的對 |      | 畫面大小 | ∫∖W x H |        | 投影距離(D) |       |       | 后投店(日本) |      |                                       |  |
|-----------|------|------|---------|--------|---------|-------|-------|---------|------|---------------------------------------|--|
| 角線長度(吋)   | (公   | (公尺) |         | (时)    |         | (公尺)  |       | (呎)     |      | ///////////////////////////////////// |  |
| 大小        | 寛    | 高    | 寛       | 高      | 廣角端     | 望遠端   | 廣角端   | 望遠端     | (公尺) | (时)                                   |  |
| 30.00     | 0.65 | 0.40 | 25.43   | 15.90  | 1.00    | 1.10  | 3.26  | 3.62    | 0.05 | 1.99                                  |  |
| 40.00     | 0.86 | 0.54 | 33.91   | 21.19  | 1.33    | 1.47  | 4.35  | 4.83    | 0.07 | 2.65                                  |  |
| 60.00     | 1.29 | 0.81 | 50.87   | 31.79  | 1.99    | 2.21  | 6.53  | 7.25    | 0.10 | 3.97                                  |  |
| 70.00     | 1.51 | 0.94 | 59.34   | 37.09  | 2.32    | 2.58  | 7.62  | 8.46    | 0.12 | 4.64                                  |  |
| 80.00     | 1.72 | 1.08 | 67.82   | 42.39  | 2.65    | 2.95  | 8.70  | 9.66    | 0.13 | 5.30                                  |  |
| 90.00     | 1.94 | 1.21 | 76.30   | 47.69  | 2.99    | 3.31  | 9.79  | 10.87   | 0.15 | 5.96                                  |  |
| 100.00    | 2.15 | 1.35 | 84.78   | 52.99  | 3.32    | 3.68  | 10.88 | 12.08   | 0.17 | 6.62                                  |  |
| 120.00    | 2.58 | 1.62 | 101.73  | 63.58  | 3.98    | 4.42  | 13.06 | 14.50   | 0.20 | 7.95                                  |  |
| 150.00    | 3.23 | 2.02 | 127.17  | 79.48  | 4.98    | 5.52  | 16.32 | 18.12   | 0.25 | 9.93                                  |  |
| 180.00    | 3.88 | 2.42 | 152.60  | 95.38  | 5.97    | 6.63  | 19.58 | 21.75   | 0.30 | 11.92                                 |  |
| 250.00    | 5.38 | 3.37 | 211.95  | 132.47 | 8.29    | 9.21  | 27.20 | 30.20   | 0.42 | 16.56                                 |  |
| 300.00    | 6.46 | 4.04 | 254.33  | 158.96 | 9.95    | 11.05 | 32.64 | 36.24   | 0.50 | 19.87                                 |  |

◆ 上表僅供參考。

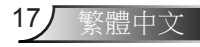

使用者介面

## 控制面板與遙控器 控制面板

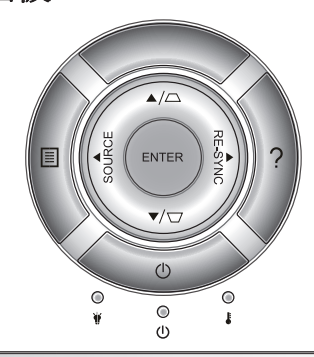

| 使用控制面积   | 板        |                                         |
|----------|----------|-----------------------------------------|
| 電源       | Ċ        | 請參閱第13-14頁的「開啟與關閉投影機電源」一節。              |
| 重新同步     |          | 自動將投影機與輸入訊源同步。                          |
| 確定       |          | 確認所選的項目。                                |
| 來源       |          | 按下「訊號來源」選擇輸入訊號。                         |
| 選單       |          | 按下「功能表」開啟OSD功能表。 若要退出<br>OSD,再按一次「功能表」。 |
| 說明       | ?        | 說明功能表(只能在未顯示OSD功能表時使用)。                 |
| 四向選擇鍵    |          | 用▲▼◀▶選擇項目或調整您的選擇。                       |
| 梯形修正     |          | 使用 🖸 🗖 調整因投影機角度傾斜而產生的影像<br>失真情況。(±40度)  |
| 燈泡LED    | ₩ ()     | 顯示投影機的燈泡狀態。                             |
| 溫度LED    |          | 顯示投影機的溫度狀態。                             |
| 開機/待機LED | <b>ن</b> | 顯示投影機狀態。                                |

使用者介面

### 安裝遙控器電池

- 1. 請用力按下並滑出電池蓋。
- 2. 將新電池插入電池室中。 拆下舊電池並裝上新電池 (CR2025)。確定「+」面朝 上。

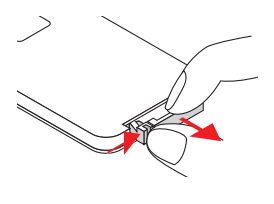

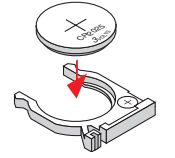

- 為確保安全操作,請遵守以下注意事項:
  - ▶ 請使用CR2025型的電池。
  - 請避免接觸水或液體。
  - ▶ 請勿將遙控器曝露在濕氣或高熱之中。
  - 請勿摔落遙控器。

3. 裝回電池蓋。

- ▶ 若遙控器的電池内容物有外漏情況,請將外殼仔細擦乾淨,並 安裝新電池。
- ▶ 若更換不正確的電池類型,會有爆炸的風險。
- ▶ 請依照指示處理使用過的電池。

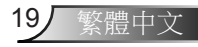

使用者介面

### 遙控器

|                                 | 使用刻  |
|---------------------------------|------|
| Power                           | 電源   |
| ReSync Source                   | 來源   |
| Video (HDMI) (VGA)<br>Keystone+ | 重新同  |
|                                 | 影像   |
| Vol-                            | HDMI |
| Keystone-                       | 3D   |
|                                 | 四向選  |
|                                 | AV靜音 |
|                                 | 確定   |

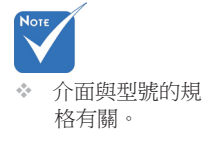

| 使用遙控器           |     |                                                |
|-----------------|-----|------------------------------------------------|
| 電源              | ባ   | 請參閱第13-14頁的「開啟與關閉投影機電源」一節。                     |
| 來源              |     | 按下「訊號來源」選擇輸入訊號。                                |
| 重新同步            |     | 自動將投影機與輸入訊源同步。                                 |
| 影像              |     | 按一下「影像」以切換Composite影像或<br>S-video訊號。           |
| HDMI            |     | 按「HDMI」選擇HDMI訊號來源。(適用於特<br>定機型)                |
| 3D              |     | 按下「3D」可開啟/關閉3D OSD功能表。                         |
| 四向選擇鍵           |     | 用▲▼◀▶選擇項目或調整您的選擇。                              |
| AV靜音            | Ø   | 暫時關閉/開啟音訊和影像。                                  |
| 確定              |     | 確認所選的項目。                                       |
| 靜音              |     | 暫時關閉/開啟音訊。(適用於特定機型)                            |
| VGA             |     | 按下「VGA」選擇VGA訊號來源。                              |
| 梯形修正 <b>+/-</b> |     | 調整因投影機傾斜所造成的影像失真。                              |
| 方位              | /   | 使用此功能可選擇您想要的影像比例。                              |
| 選單              |     | 按下「功能表」開啟OSD功能表。若要退出<br>OSD,再按一次「功能表」。         |
| 音量 +/-          |     | 增加/降低音量。                                       |
| 明亮模式            | */* | 變更明亮模式:明亮 -> 節能 -> 高動態節能模式 -> 智能省電模式。(請參閱第44頁) |
| 縮放              |     | 放大影像。<br>按下◀▶按鈕以變更縮放。                          |

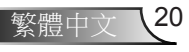

使用者介面

### 使用說明按鍵

說明功能方便您簡易設定並操作。

▶ 按下控制面板上的「?」按鈕以開啟說明選單。

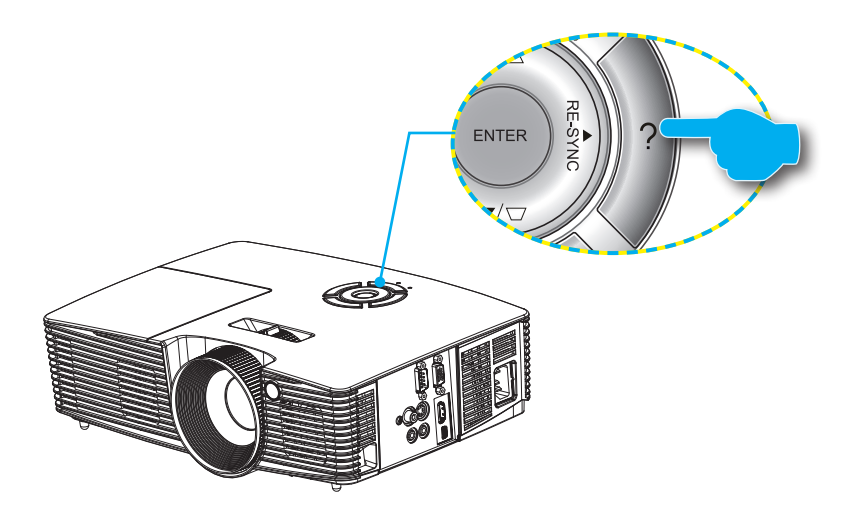

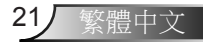

使用者介面

說明功能表按鍵僅可在未偵測到任何輸入訊號來源時發揮作用。

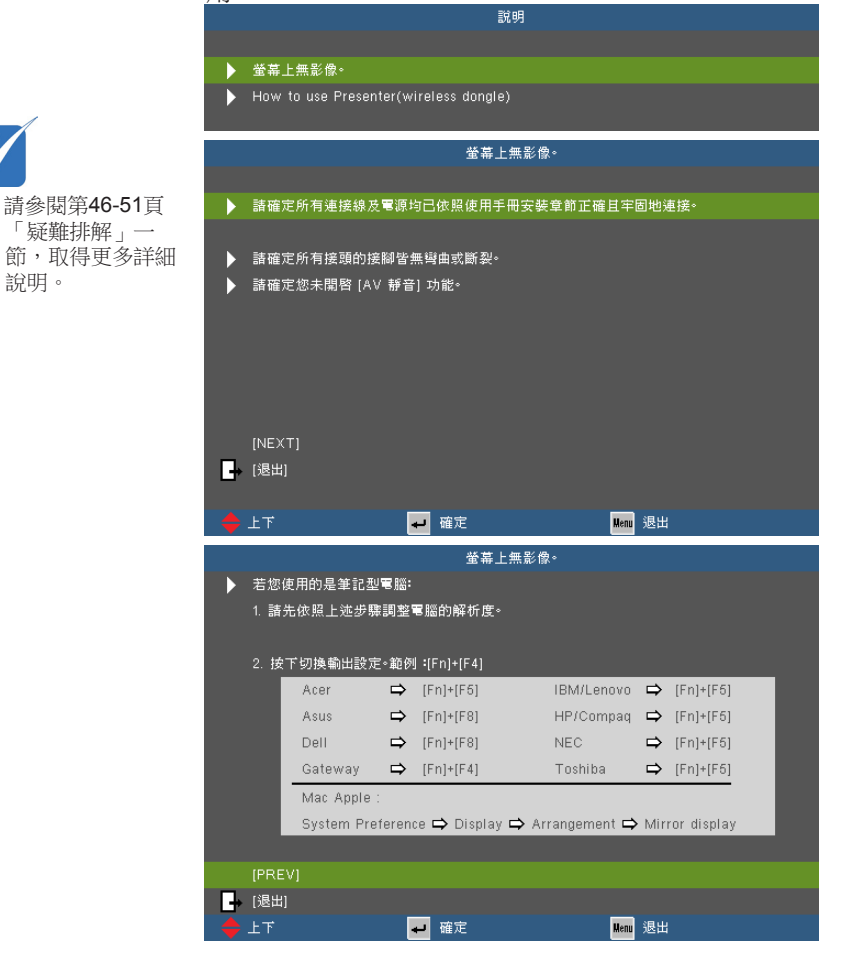

▶ 如果已偵測到輸入來源並已按下「說明」鍵,將會顯示以下頁面,協助診斷問題。

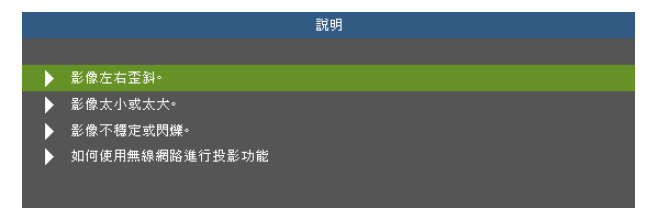

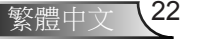

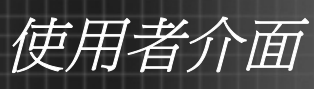

|                  | 影像左右歪                  | ä.₀           |  |
|------------------|------------------------|---------------|--|
|                  |                        |               |  |
| ▶ 如果可以,諸重新置放     | マ投影 <i>橋</i> ・譲畫面置中並低於 | ·畫面下緣。        |  |
|                  |                        |               |  |
| ▶ 按下遙控器上的[KE\    | ′STONE + / -] 鍵'直至南    | 側垂直爲止。        |  |
|                  |                        |               |  |
| [KEYSTONE + / -] |                        |               |  |
| → [退出]           |                        |               |  |
|                  |                        |               |  |
| 🔶 上下             | 🕶 確定                   | Menu 退出       |  |
|                  |                        |               |  |
|                  | 影像太小或太                 | 大•            |  |
|                  |                        |               |  |
| 調整投影機頂部的變換       | 焦環。                    |               |  |
| ▶ 移動投影機,使其更靠     | 近或是更遠離螢幕。              |               |  |
| ▶ 按下遙控器或投影機      | 面板上的 [MENU] 鍵,移至       | [設定 -> 音訊輸入]。 |  |
|                  |                        |               |  |
|                  |                        |               |  |
| [顯示設定 影像比例       | ]]                     |               |  |
| → [退出]           |                        |               |  |
|                  |                        | <b></b>       |  |
| 1 I 🗧            | ┙雌疋                    | Menu 返田       |  |
|                  |                        |               |  |
|                  | 未聽到聲音輸出或是              | 音量太低。         |  |
|                  |                        |               |  |
| ▶ 是否將音量設爲最小·     | 音量?                    |               |  |
| ▶ 提高音量設定。        |                        |               |  |
| ▶ 連接線是省止帷接上:     | 授彭镐?<br>·司新酒的法校编式亦法校   | 万 40.9/ 鐵     |  |
| ▶ 恢宣連接值沉'业唯足     | 制弧源的建接缘止催建接            | 王投影慨。         |  |
|                  |                        |               |  |
|                  |                        |               |  |
| [音重]             |                        |               |  |
| → [退出]           |                        |               |  |
| 📥 + T            | 2 確定                   | Henn 退出       |  |
| <b>• •</b> •     | nu//u                  |               |  |
|                  | 影像不穩定或問                | 月爍。           |  |
|                  |                        |               |  |
| ▶ 使用 [相位 / 頻率] 逍 | 行修正。                   |               |  |
|                  |                        |               |  |
| ▶ 變更電腦的螢幕色彩調     | 設定。                    |               |  |
|                  |                        |               |  |
| [相位]             |                        |               |  |
| [頻率]             |                        |               |  |
| → [退出]           |                        |               |  |
|                  |                        |               |  |
| 🔶 上下             | ← 確定                   | Menu 退出       |  |

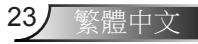

使用者介面

### OSD 功能表

投影機具有多國語言螢幕顯示選單,可讓您進行影像調整及變更各項設定。投影機會自動偵測輸入訊源。

### 操作方式

- 1. 若要開啟 OSD 功能表,請按下遙控器或投影機鍵盤上的「功能表」。
- 2. 顯示 OSD 時,使用 ◀▶ 鍵選擇在主功能表上的任何項目。在某一 特定頁面上作出選擇後,按下 ▼ 或「輸入」鍵可進入子功能表。
- 3. 使用▲▼ 鍵選擇想要的項目,並用 ◀▶ 鍵調整設定。
- 4. 在子功能表中選擇下一個要調整的項目,並依上述方式調整。
- 5. 按下「輸入」確認,畫面將返回主功能表。
- 若要退出,則再按一次「功能表」。OSD功能表將關閉,而投影機 亦會自動儲存新設定。

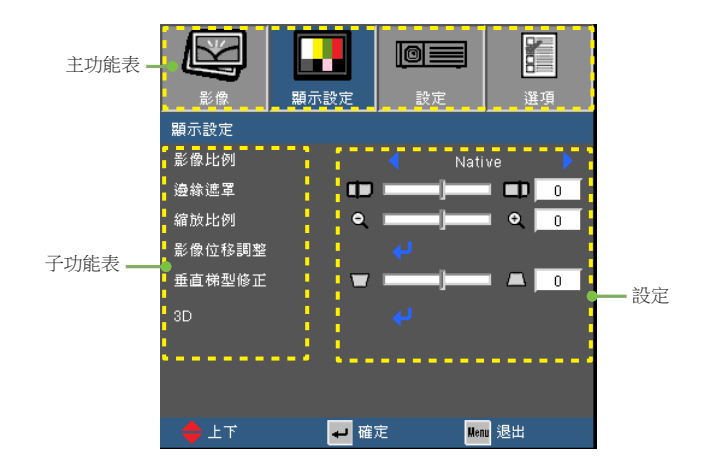

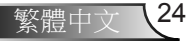

使用者介面

### 功能表樹狀結構

| Main Menu | Sub Menu            |                 | Setti                      | ings                                                                                                    |
|-----------|---------------------|-----------------|----------------------------|----------------------------------------------------------------------------------------------------|
| 影像        | 顯示模式                |                 |                            | 簡報/明亮/電影/sRGB/黑板/使用者                                                                                                    |
|           | when when           |                 |                            | / 3D                                                                                                    |
|           | 亮度                  |                 |                            | -50~50                                                                                                    |
|           | 對比                  |                 |                            | -50~50                                                                                                    |
|           | 銳利度                 |                 |                            | 1~15                                                                                                    |
|           | *1 色彩               |                 |                            | -50~50                                                                                                    |
|           | *1 色相               |                 |                            | -50~50                                                                                                    |
|           | 進階選項                | Gamma           |                            | 電影 / 影像 / 圖像 / 標準                                                                                                    |
|           |                     | BrilliantColor™ |                            | 1~10                                                                                                    |
|           |                     |                 |                            | 暖色調 / 標準 / 冷色調                                                                                                    |
|           |                     | 色彩設定            | 紅 / 綠 / 藍 / 青色 /<br>洋紅 / 黃 | 色調/飽和度/增益                                                                                                    |
|           |                     |                 | 白                          | 紅/綠/藍                                                                                                    |
|           |                     |                 | 恢復原廠設定                     |                                                                                                    |
|           |                     |                 | 退出                         |                                                                                                    |
|           |                     |                 |                            | 自動 / RGB / YUV                                                                                                    |
|           |                     |                 |                            | #3 自動 / RGB (0-255) / RGB (16-235) / YUV                                                                                                    |
|           |                     | #2 訂號           | (自動                        | 盟/關                                                                                                    |
|           |                     | 114301          |                            | 0~31                                                                                                    |
|           |                     |                 | 恒应 (VGA)<br>插家 (VGA)       | _5~5                                                                                                    |
|           |                     |                 | 水平位置 (VGA)                 | -5~5                                                                                                    |
|           |                     |                 | <u> </u>                   | -5~5                                                                                                    |
|           |                     |                 |                            |                                                                                                    |
|           |                     |                 | 2 <u>6</u> 11              |                                                                                                    |
|           | 恢復原廠設定              |                 |                            |                                                                                                    |
| 肟子扒宁      | 影像比例                |                 |                            | 4:3 / 16:9 or 16:10 / Native / 自動                                                                                                    |
| 願小說足      | 退经被置                |                 |                            | 0~10                                                                                                    |
|           | 缩放针例                |                 |                            | -5~25 (80%~200%)                                                                                                    |
|           | 影像位移調整              |                 |                            | -100~100                                                                                                    |
|           | 家川家山川夕即江            |                 |                            | -100~100                                                                                                    |
|           | 垂直梯刑修正              |                 |                            | -40~40                                                                                                    |
|           | 3D                  |                 |                            | 國 / DI P-Link                                                                                                    |
|           | 05                  | 3D->2D          |                            | 3D/L/R                                                                                                    |
|           |                     | ** 3D 影像格式      |                            | 自動 / Side By Side / Top and Bottom /<br>Frame Sequential                                                                                                    |
|           |                     | # 3D 同步巨輔       |                            | 間 / 開                                                                                                    |
|           |                     | (               |                            | [升] 7 [99]                                                                                                    |
| 設定        | 語言                  |                 |                            | English / Deutsch / Français / Italiano /<br>Español / Português / Svenska /<br>Nederlands / Norsk/Dansk / Polski /<br>Suomi / Pyccxwñ / Esληνικά / Magyar /<br>Čeština / حرب / فرس / 大田 (<br>简体中文 / 月本語 / 전국어 / ไทย /<br>Türkçe / Việt / Bahasa Indonesia / Româ<br>nâ |
|           | 投影方式                |                 |                            | ∖ <u></u> » )≂ <sub>»</sub> ∢∖ <u></u> ∢)≂                                                                                                    |
|           | 功能表位置               |                 |                            |                                                                                                    |
|           | 畫面類型                |                 |                            | 16:10 / 16:9                                                                                                    |
|           | * <sup>5</sup> 安全設定 | 安全設定            |                            | 開/關                                                                                                    |
|           |                     | 安全設定計時器         |                            | 月/天/小時                                                                                                    |
|           |                     | 變更密碼            |                            |                                                                                                    |
|           |                     | 退出              |                            |                                                                                                    |

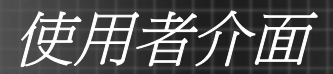

| Main Menu | Sub Menu |                 | Settings                           |
|-----------|----------|-----------------|------------------------------------|
| 設定        | 投影機ID    |                 | 0~99                               |
|           | *5 聲音設定  | ( 内建揚聲器         | 開/關                                |
|           |          | 靜音              | 開/關                                |
|           |          | 音量              | 0~10                               |
|           |          | 聲音輸入            | 預設值 / AUDIO1                       |
|           | 進階選項     | (開機畫面           | 預設值 / 中性                           |
|           |          | 隠藏字幕            | 關 / CC1 / CC2                      |
|           |          |                 |                                    |
| 擺诅        | 輸入訊源     |                 | VGA / 影像 / 影像 / S-Video            |
| 25° A     |          |                 | ** VGA / 影像 / 影像 / S-Video / HDMI  |
|           | 訊號來源鎖定   |                 | 開/關                                |
|           | 高海拔模式    |                 | 開/關                                |
|           | 搜尋訊息隱藏   |                 | 開 / 關                              |
|           | 按鍵鎖      |                 | 開/關                                |
|           | 測試圖案     |                 | 無/方格/白色圖案                          |
|           | ™ 紅外線功能  |                 | 開/關                                |
|           | 背景顏色     |                 | 黑/紅/藍/綠/白                          |
|           | 進階選項     | ( 電源偵測自動開機      | 開 / 關                              |
|           |          | 自動關機(分)         | 0~180                              |
|           |          | 快速恢復            | 開 / 關                              |
|           |          | 自動睡眠關機(分)       | 0~990                              |
|           |          | 電源模式 (待機)       | 使用中/節能                             |
|           |          | 退出              |                                    |
|           | 燈泡設定     | ( 燈泡使用時數        |                                    |
|           |          | 燈泡使用壽命提示        | 開/關                                |
|           |          | 明亮模式            | 明亮 / 節能 / 高動態節能模式 / 智能省電<br>模式     |
|           |          | 重設燈泡時數          | 是 / 否                              |
|           |          | Dynamic Dimming | 開/關                                |
|           |          | 退出              |                                    |
|           | 濾網設定(選配) | ( 安裝選購濾網        | 是 / 否                              |
|           |          | 濾網使用時數          | 0~9999                             |
|           |          | 濾網使用壽命提示        | 關 / 300hr / 500hr / 800hr / 1000hr |
|           |          | 濾網時數重置          | 是/否                                |
|           |          | 1 退出            |                                    |
|           | 恢復原廠設定   |                 | 是/否                                |

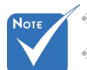

✓◆ 請注意:螢幕選單的內容依不同的訊號類型或投影機型號而有差異。

- \* (#1)只有在影像模式中才支援「色彩」與「色相」功能。
- ◆ (#2)只有在類比VGA (RGB)訊號中才支援「訊號」。
- \* (#3) 僅限HDMI來源。
- ★ (#4) 啟用3D後,方可使用「3D同步反轉」;此3D模式僅適用於「DLP-Link」 眼鏡。
- (#5) 功能依機型規格而異。

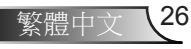

使用者介面

影像

|             | <b>国</b> 示設定 | D<br>設定 |        | <b>王</b><br>選項 |  |
|-------------|--------------|---------|--------|----------------|--|
| 影像          |              |         |        |                |  |
| 顯示模式        |              |         | 黑板     |                |  |
| 亮度          | *            |         |        | 🔆 🚺            |  |
| 對比          | •            |         |        |                |  |
| 鋭利度         |              |         |        |                |  |
| 色彩          | •            |         |        | 0              |  |
| 色相          | 21           |         |        | 🎝 🗖            |  |
| 進階選項        |              |         |        |                |  |
| <b>⇔</b> ⊥⊤ | 🕶 確)         | Ē       | Menu 🖇 | 昆出             |  |

27/

繁體中文

#### 顯示模式

有許多針對各種不同影像最佳化的原廠預設值。

- ▶ 簡報:最佳化符合電腦色彩設定,適合一般/簡報場合使用。
- ▶ 明亮:亮度最高的影像模式,適合會議室內尚有其他主光源的情形。
- ▶ 電影:針對家庭劇院影片之顏色設定,觀看電影時選擇此模式可達 到最佳色彩。
- ▶ sRGB:符合Standard RGB色彩統一標準之色彩模式。
- ▶ 黑板: 欲投影至黑板(綠色)時,請選擇此模式達最佳設定。
- ▶ 使用者:使用者可自行調整喜愛的設定,色彩設定值會儲存在此模式中。
- ▶ 3D: 觀看3D立體畫面之設定,使用者在3D模式中所作的任何調整 皆會儲存在此模式中。

#### 亮度

調整影像的亮度。

- ▶ 按下◀可將影像變暗。
- ▶ 按下▶可將影像變亮。

#### 對比

對比控制影像最亮與最暗的區域之間的差異程度。

- ▶ 按下◀可降低對比。
- ▶按下▶可增加對比。

使用者介面

#### 銳利度

調整影像的銳利度。

- ▶ 按下◀可降低銳利度。
- ▶ 按下▶可增加銳利度。

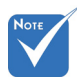

#### 色彩

將影像從黑白調整為色彩完全飽和。

- 相」功能。
- ▶ 按下◀可減少影像色彩之濃度。
- ▶ 按下▶可增加影像色彩之濃度。

#### 色相

調整紅綠的色彩平衡。

- ▶ 按下◀可增加影像中的綠程度。
- ▶ 按下▶可增加影像中的紅程度。

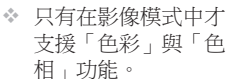

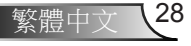

使用者介面

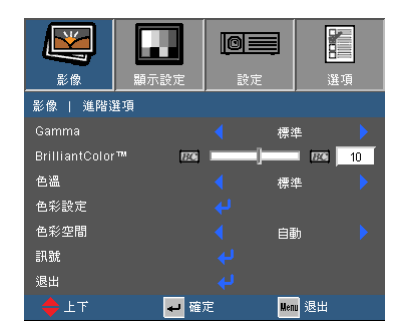

## 影像|進階選項

#### Gamma

此功能讓您選擇符合各式情境的灰度表,使畫面能呈現出最好的影像品質。

- ▶ 電影:針對影片和家庭劇院觀賞用途,影片較強調細節。
- ▶ 影像:針對觀賞簡報或電視節目訊號來源用途。
- ▶ 圖像:以相片為觀賞主題之用途,顏色鮮豔,人物較為立體。
- ▶ 標準:訊源為電腦或HTPC觀賞用途,使用標準灰度2.2色彩。

#### BrilliantColor™

此可調式項目採用新的色彩處理演算法與系統水平增強功能,能夠提供更高的亮度,同時保有影像的全真生動色彩。範圍從「0」到「10」。若偏好較鮮明的增強影像,可調整至最大設定值。如需較平順自然的影像,請調整至最小設定值。

#### 色溫

若設定為冷色溫,影像看起來偏藍。(冷色調影像) 若設定為暖色溫,影像看起來偏紅。(暖色調影像)

#### 色彩設定

依下列方式按下↓進入下一選單,然後使用▲或▼選擇項目。

使用者介面

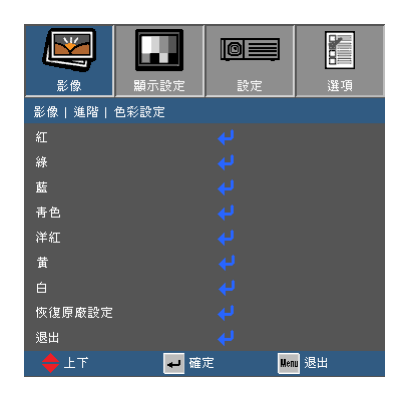

▶ 紅/綠/藍/青/洋紅/黃:使用 ◀ 或 ▶ 選擇色相、飽和度及增益色彩。

|     | 紅 |    |
|-----|---|----|
| 色調  | ) | 10 |
| 飽和度 |   | 10 |
| 增益  |   | 10 |
| 退出  |   |    |

▶ 白:使用◀或▶ 選擇紅色、綠色及藍色。

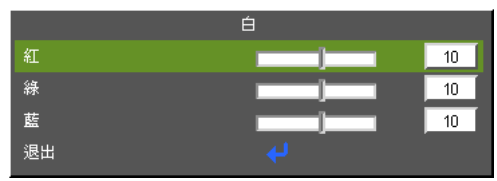

▶ 重設:選擇「是」以回復出廠預設值的色彩調整。

### Nore ★ (\*) 適用於HDMI輸入 機型。

色彩空間

從自動、RGB、RGB (0~255)<sup>(\*)</sup>、RGB(16~235)<sup>(\*)</sup>或YUV選項選擇 適合的色彩空間。

\_\_恢復原廠設定

選擇「是」可將所有功能表的顯示參數恢復為原廠預設值。

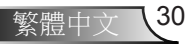

使用者介面

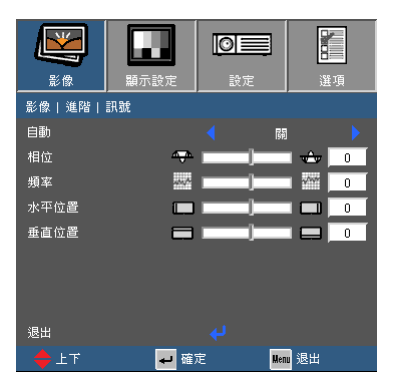

31

繁體中文

# 影像 | 進階選項 | 訊號(RGB)

### Note 、 只有在類比VGA (RGB)訊號中才 支援「訊號」。

自動選擇訊號。開啟此功能時,相位、頻率等選項在選單上呈灰階 色,您將不能變更它們。不使用自動選擇訊號時,您可以自行微調和 儲存相位、頻率等的組態,這些變更在下一次開機依然有效。

相位

自動

訊號時間點與顯示卡同步。若影像不穩定或閃爍,請使用此功能進行修正。

#### 

變更顯示資料頻率,使其符合您電腦顯示卡的頻率。只有在影像出現垂直閃爍的情形時,才可使用此功能。

#### 水平位置

- ▶ 按下◀可向左移動影像。
- ▶ 按下▶可向右移動影像。

#### 重直位置

- ▶ 按下◀可向下移動影像。
- ▶按下▶可向上移動影像。

使用者介面

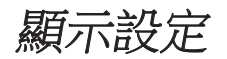

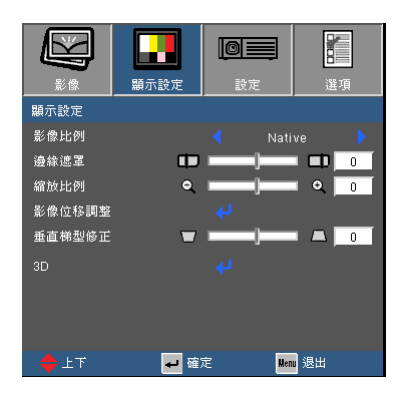

影像比例

使用此功能可選擇您想要的影像比例。

WXGA

- ▶ 4:3:此影像比例可用於 4×3 輸入訊源。
- ▶ 16:9:此影像比例可用於 16x9 輸入訊源,如針對寬螢幕電視增強的 HDTV 和 DVD 等。
- ▶ 16:10:此影像比例可用於16x10輸入訊源,如寬螢幕筆記型電 腦。
- ▶ Native:此影像比例顯示無縮放的原始影像。
- ▶ 自動:自動選擇適當的顯示設定影像比例。

| 自動         | 輸入解析度 |      | 畫面類型<br>自動/ | != 16:10<br>/缩放 | 畫面類型 = 16:9<br>自動/縮放 |     |
|------------|-------|------|-------------|-----------------|----------------------|-----|
|            | н     | V    | н           | V               | н                    | V   |
|            | 640   | 480  | 1066        | 800             | 960                  | 720 |
|            | 800   | 600  | 1066        | 800             | 960                  | 720 |
| 1.3        | 1024  | 768  | 1066        | 800             | 960                  | 720 |
| 4.3        | 1280  | 1024 | 1066        | 800             | 960                  | 720 |
|            | 1400  | 1050 | 1066        | 800             | 960                  | 720 |
|            | 1600  | 1200 | 1066        | 800             | 960                  | 720 |
| 寛螢幕<br>筆記型 | 1280  | 720  | 1280        | 720             | 1280                 | 720 |
|            | 1280  | 768  | 1280        | 768             | 1200                 | 768 |
| 電腦         | 1280  | 800  | 1280        | 800             | 1152                 | 800 |
| SDTV       | 720   | 576  | 1280        | 720             | 1280                 | 720 |
| 2010       | 720   | 480  | 1280        | 720             | 1280                 | 720 |
|            | 1280  | 720  | 1280        | 720             | 1280                 | 720 |
|            | 1920  | 1080 | 1280        | 720             | 1280                 | 720 |

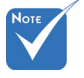

依「畫面類型」設定 為16:9或16:10。

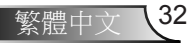

使用者介面

| 16:10畫面 | 480i/p       | 576i/p       | 1080i/p                             | 720p                    | PC           |
|---------|--------------|--------------|-------------------------------------|-------------------------|--------------|
| 4:3     | 1066 x 800置中 |              |                                     |                         |              |
| 16:10   |              | 1280 x 800置中 |                                     |                         |              |
| Native  | 1:1對應置中。     |              | 1:1對應(960<br>x 540)顯示<br>1280 x 800 | <b>1280 x 720</b><br>置中 | 1:1對應<br>置中。 |
|         |              |              |                                     |                         |              |
| 16:9畫面  | 480i/p       | 576i/p       | 1080i/p                             | 720p                    | PC           |

| 4:3    | <b>960 x 720</b> 置中 |                                     |                         |                      |
|--------|---------------------|-------------------------------------|-------------------------|----------------------|
| 16:9   | 1280 x 720置中        |                                     |                         |                      |
| Native | 1:1對應置中。            | 1:1對應(960<br>x 540)顯示<br>1280 x 720 | <b>1280 x 720</b><br>置中 | <b>1:1</b> 對應<br>置中。 |

#### 邊緣遮罩

邊緣遮罩功能可去除影像中的雜訊。邊緣遮罩可去除影像來源邊緣上的影像編碼雜訊。

#### 縮放比例

- ▶ 按下◀可縮小影像的大小。
- ▶ 按下▶ 可放大投影畫面的影像。
- <u>影像位移調整</u>

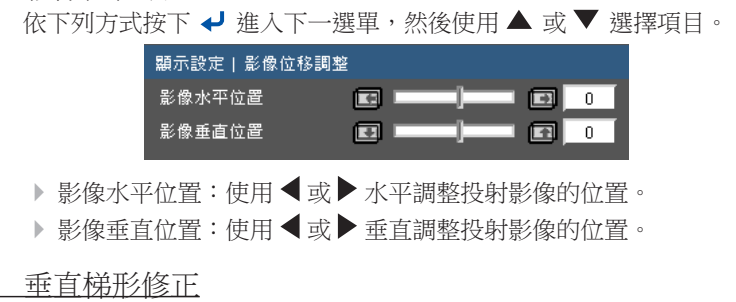

按下 ◀ 或 ▶ 調整垂直影像失真。如果影像的形狀呈現梯形,此選項 可讓影像變回矩形。

Νοτε

作。

- ◆ 每個輸出入端子有不 同/久白的「邊邊遊
- ◇ 母回輛山入端子有不 同/各自的「邊緣遮 單」設定。
   ◇ 「邊緣遮罩」和「縮

放比例」不能同時運

使用者介面

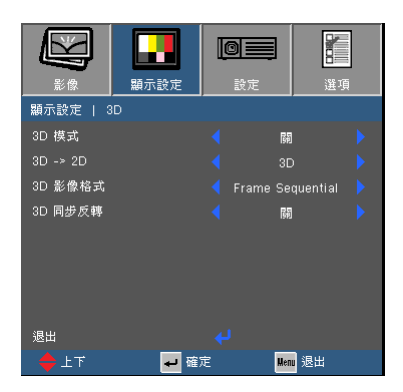

3D模式

顯示設定 | 3D

#### ▶ 關:選擇「關」,以關閉3D影像的3D設定。

- ▶ DLP-Link: 選擇「DLP-Link」,以使用DLP-Link 3D影像的最佳
- 3D -> 2D
- DLP Link眼鏡。
- ▶ 3D:顯示3D訊號。
- ▶ L(左): 顯示3D內容的左影格。
- ▶ R (右): 顯示3D內容的右影格。
- 3D影像格式

化設定。

- ▶ 自動: 偵測到3D識別訊號時,會自動選擇3D格式。
- ▶ 並排(SBS):使用此模式能夠以「Side By Side」格式顯示3D内 容。
- ▶ 上和下:使用此模式能夠以「Top and Bottom」格式顯示3D內 容。
- ▶ 影格順序:使用此模式能夠以「Frame Sequential」格式顯示3D 内容。

#### 3D同步反轉

- ▶ 按「開」時反轉左右畫面的內容。
- ▶ 按「關」時恢復預設的畫面內容。

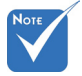

✤ 啟用3D後,方可使 用「3D同步反轉」 。此模式僅適用於

- ✤ 需要相容3D來源 、3D内容及主動式 交錯立體眼鏡,才 能觀賞3D。
- ◆ 請參閱第56頁以了

解支援的3D格式。

使用者介面

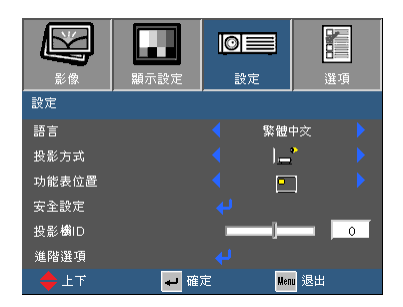

設定

#### 語言

可選擇各國語言之OSD功能表。在子功能表中按下◀或▶,然後使用 ▲ 或▼ 鍵選擇偏好的 語言。按下「輸入」完成選擇。

| 設定   語言     |      |            |
|-------------|------|------------|
|             |      | Magyar     |
|             |      |            |
|             |      |            |
|             |      |            |
| Español     | 繁體中交 |            |
| Português   | 简体中交 |            |
|             | 日本語  | Tiếng Việt |
| Nederlands  | 한국어  |            |
|             |      | 退出         |
| <b>⇔</b> ⊥⊤ | 🖊 確定 | Menu 退出    |

\_\_\_\_\_投影方式

▶

▶

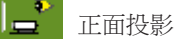

山.山1又永/

此為預設選項。影像會直接投影在畫面上。

\* 🗖 背面投影

選取時,影像會以左右反轉方式投影。

T

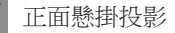

選取時,影像會以上下反轉方式投影。

\* 📕 背面懸掛投影

選取時,影像會以上下和左右反轉方式投影。

- Νοτε
- ◆ 背面投影和背面懸掛 投影必須使用在半透 明的螢幕上。

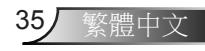

使用者介面

功能表位置

在顯示畫面上選擇功能表位置。

投影機ID

透過功能表可設定 ID 識別 (範圍為 0~99), 讓使用者透過 RS232 控制個別投影機。如需完整的 RS232 指令清單,請參閱第57-61頁。

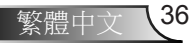

使用者介面

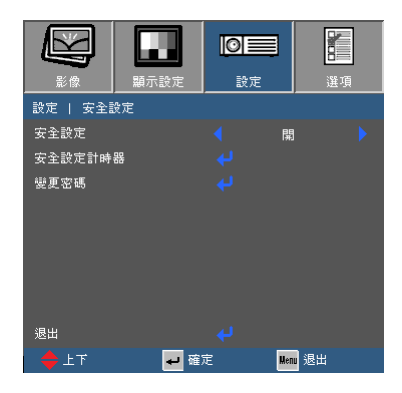

## 設定 | 安全設定

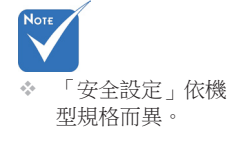

#### 安全設定

- ▶ 開:選擇「開」,在啟動投影機時使用安全設定驗證功能。
- ▶ 關:選擇「關」後,無需密碼驗證,即可啟動投影機。

#### 安全設定計時器

使用本功能以設定投影機的可使用時間(月/日/小時)。一旦超過本時間,就會要求您再次輸入密碼。

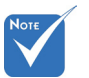

密碼預設值為
 「1234」(首次)。

#### 變更密碼

- ▶ 首次:
  - 1. 按下「確定」可設定密碼。
  - 2. 密碼必須為4位數。
  - 使用遙控器上的方向鍵和確定鍵輸入新密碼,然後按下「確定」 鍵確認密碼。
- ▶ 變更密碼:
  - 1. 按下「確定」輸入舊密碼。
  - 2. 使用方向鍵和確定鍵輸入目前密碼,然後按下「確定」確認。
  - 3. 使用遙控器上的方向鍵和確定鍵輸入新密碼(長度4位數),然後按 下「確定」確認。
  - 4. 再次輸入新密碼並按下「確定」確認。

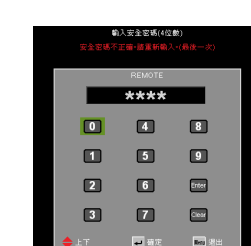

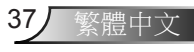

使用者介面

- ▶ 如果密碼輸入錯誤 3 次,投影機將會自動關機。
- ▶ 若您忘記密碼,請聯絡當地營業處尋求支援。

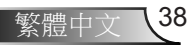

使用者介面

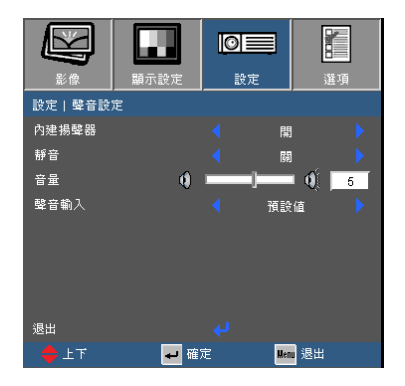

## 設定|聲音設定

內建揚聲器

選擇「開」或「關」以開啟或關閉內建喇叭。

靜音

▶ 選擇「開」開啟靜音。

▶ 選擇「關」關閉靜音。

- ▶按下◀以降低音量。
- ▶按下▶以增加音量。

聲音輸入

預設的音訊輸入位於投影機背面面板。您可以使用此選項重新將音 訊輸入指定為目前的影像來源。

- ▶預設值:VGA。
- ▶ AUDIO1:影像/S-Video。

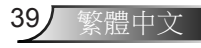

使用者介面

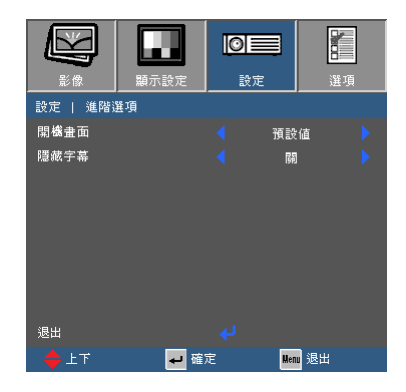

# 設定|進階選項

#### 開機畫面

使用此功能設定您所需的啟動畫面。若已有變動,它們會在下一次開啟投影機電源時生效。

- ▶ 預設值:預設的開機畫面。
- ▶ 中性: 啟動畫面中不顯示標誌。

#### 隱藏字幕

使用本功能以設定想要的啟動畫面。若已進行變更,即會在下次開啟 投影機電源時生效。

- ▶ 關:選擇「關」可關閉畫面擷取功能。
- ▶ CC1:CC1語言:美式英文。
- ▶ CC2: CC2語言(視使用者的電視頻道而定):西班牙文、法文、 葡萄牙文、德文、丹麥文。

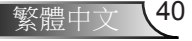

使用者介面

|          | <b>日本</b><br>顕示設定 |   | æ      | 選項 |
|----------|-------------------|---|--------|----|
| 選項       |                   |   |        |    |
| 輸入訊源     |                   |   |        |    |
| 訊號來源鎖定   |                   |   | 關      |    |
| 高海拔模式    |                   |   | 同利     |    |
| 搜尋訊息隱藏   |                   |   | 同利     |    |
| 按鍵鎖      |                   |   | 同利     |    |
| 測試圖案     |                   |   |        |    |
| 紅外線功能    |                   |   | 69)    |    |
| 背景顏色     |                   |   | 紅      |    |
| 進階選項     |                   |   |        |    |
| 燈泡設定     |                   |   |        |    |
| 濾網設定(選配) |                   |   |        |    |
| 恢復原廠設定   |                   |   |        |    |
|          | <b>七</b> 確:       | 定 | Menu 3 | 昆出 |

選項

#### 輸入訊源

使用此選項啟用/停用輸入訊源。按下↓可輸入子功能表並選擇所需的訊源。按下「確定」完成選擇。投影機不會搜尋未選擇的輸入訊源。

#### 訊號來源鎖定

▶ 開:投影機將僅會搜尋目前的輸入連接。

▶ 關:若失去目前的輸入訊號,投影機將會搜尋其他的訊號。

#### 高海拔模式

選擇「開」時,風扇會加速轉動。此功能在空氣稀薄的高海拔地區 有所助益。

#### 搜尋訊息隱藏

▶ 開:選擇「開」可隱藏相關提示訊息。

▶ 關:選擇「關」可顯示相關提示訊息。

#### 按鍵鎖

按鍵鎖功能設定為「開」時,雖然會鎖定控制面板,但仍可使用遙控器操作投影機。選擇「關」就可重新使用控制面板。

#### 測試圖案

顯示測試圖案。包括方格、白色圖案及無。

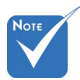

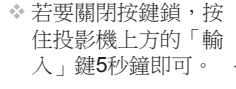

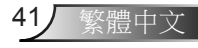

使用者介面

#### 紅外線功能(\*)

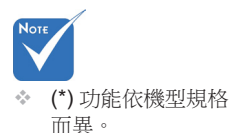

▶ 開啟:選擇「開啟」,投影機即可遙控操作。當您將設定值從 「關閉」變更為「開啟」時,會顯示一個警告訊息:

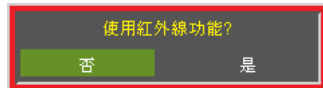

▶ 關閉:若選擇「關閉」,您就只能使用控制面板鍵。當您將設定 值從「開啟」變更為「關閉」時,會顯示一個警告訊息:

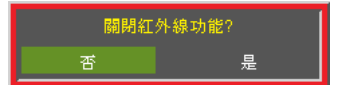

#### 背景顏色

使用此功能即可在無可用訊號時,顯示「黑」、「紅」、「藍」、 「綠」或「白」畫面。

恢復原廠設定

選擇「是」可將所有功能表的顯示參數恢復為原廠預設值。

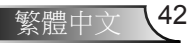

使用者介面

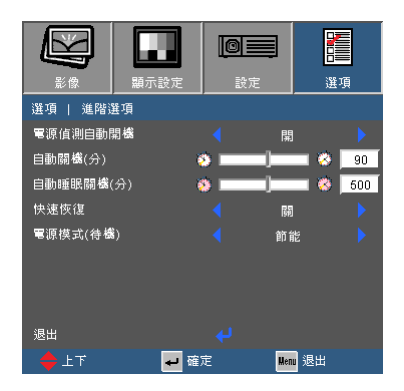

### 雷源值測自動開機

選擇「開啟」啟動自動開機模式。投影機在接上AC電源後即 自動開啟,無須按下投影機控制面板或遙控器上的「**也**」鍵。

#### <u>自動關機(分)</u>

選項 | 進階選項

設定自動睡眠倒數計時間隔(分)。投影機未收到任何訊號時,倒數 計時隨即啟動。倒數結束時投影機會自動關機。

#### 自動睡眠關機(分)

設定自動睡眠倒數計時間隔(分)。投影機在設定間隔後,倒數計時 會開始倒數,倒數結束時投影機會自動關機。

#### 快速恢復

- 開啟:如果選擇100秒以內的期間,而不小心關閉投影機的電源時,這項功能可以讓投影機的電源立即再次開啟。
- ▶ 關閉:當使用者關閉投影機時,風扇會立即開始冷卻系統。

#### 電源模式(待機)

- ▶ 節能:選擇「節能」可進一步將耗電量降到< 0.5 W。
- ▶ 使用中:選擇「使用中」可返回一般待機模式。

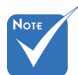

- \* 電源模式(待機)設定 為節能(< 0.5 W)時, 會在投影機進入待機 狀態時停用音訊輸 出。
- 在投影機電源關閉之後,睡眠計時器的值將會重設為零。
- ◇ 倒數結束時投影機會 自動關機。預設值為 20分鐘。

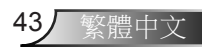

使用者介面

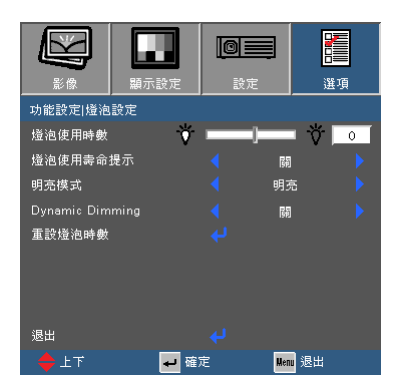

燈泡使用時數

選項 | 燈泡設定

顯示已投影時數。

\_\_\_燈泡使用壽命提示

顯示更換燈泡訊息時,選擇此功能可顯示或隱藏警告訊息。 建議更換燈泡前30小時,該訊息會出現。

明亮模式

▶ 明亮:選擇「明亮」增加亮度。

- 節能:選擇「節能」降低投影機燈泡的亮度,可節省耗電量並延 長燈泡壽命。
- 高動態節能模式:選擇「高動態節能模式」可依據內容的亮度等級降低燈泡功率,並在100%和30%之間動態調整燈泡耗電量。如此可以延長燈泡壽命。
- 智能省電模式:選擇「智能省電模式」來啟用最新的進階節能技 術。此技術能夠提高投影機性能、延長燈泡壽命 以及節省能源。

#### Dynamic Dimming

- 開啟:在選擇「開啟」動態時,燈泡模式中的選項將會是「高動態節能模式」。
- ▶ 關閉:在選擇「關閉」動態時,燈泡模式中的選項將會是「明亮」及「節能」。

重設燈泡時數

在更換燈泡之後,重設燈泡使用時數。

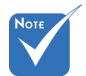

\* 如果操作時環境溫度超過40℃,投影機會自動切換至「節能」。

使用者介面

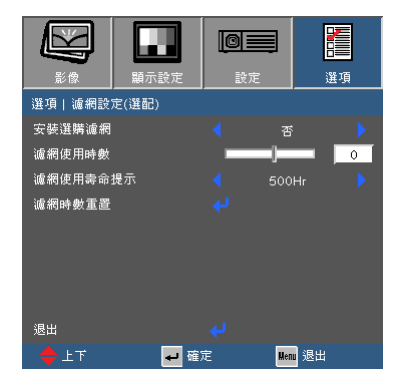

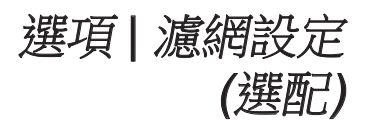

#### 安裝選購濾網

選擇「是」以便在使用**500**小時後顯示警告訊息。選擇「否」以關 閉警告訊息。

濾網的預設值為「否」。在安裝濾網之後,請開啟投影機並按下 「選單」,前往「選項->選用濾網設定值 ->已安裝選用濾網」, 並選擇「是」。

濾網使用時數

顯示濾網使用時間。

濾網使用壽命提示

選擇此功能可選擇更換濾網的訊息顯示時要顯示或隱藏警告訊息。 (原廠預設設定:500小時)

濾網時數重置

可於更換或清潔防塵濾網後重設防塵濾網計數器。

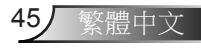

附錄

### 疑難排解

若投影機發生問題,請參閱以下資訊。若仍無法解決問題,請聯絡您當地的經銷商或服務中心。

#### ? 螢幕上無影像

- ▶ 請確定所有的連接線和電源連接,如「安裝」一節所述,皆已正確 且牢固地連接。
- ▶ 請確定所有接頭的接腳皆無彎曲或斷裂。
- ▶ 請檢查投影機燈泡是否安裝牢固。請參閱「更換燈泡」一節。
- ▶ 確定尚未開啟「AV靜音」功能。

? 不完整、捲動或非正確顯示的影像

- ▶ 按下遙控器或控制面板上「重新同步化」。
- ▶ 若使用 PC:

Windows 95 

98 

2000 

XP 

Windows 7 :

- 開啟「我的電腦」圖示、「控制台」資料夾,然後按兩下「顯示」圖示。
- 2. 選擇「設定值」標籤。
- 3. 請確認您的顯示器解析度設定低於或等於UXGA (1600 x 1200)。
- 4. 按一下「進階選項」按鈕。

若投影機仍無法投射整個影像,您可能也需要變更使用中的顯示器。請參考下列步驟。

- 5. 確認解析度設定小於或等於UXGA (1600 x 1200)。
- 6. 選擇在「顯示器」標籤下的「變更」按鈕。

附錄

繁體中文

47

- 7. 按一下「顯示所有的裝置」。接下來,在 SP 方塊中選擇「標準 顯示器類型」、在「機型」方塊下選擇您需要的解析度模式。
- 8. 確認顯示器的解析度設定低於或等於 UXGA (1600 x 1200)。
- ▶ 若您使用筆記型電腦:
  - 1. 首先,依照上述步驟調整電腦的解析度。
  - 依據您的筆記型電腦製造商,按下下列的適當按鍵,將訊號從筆記型電腦傳送至投影機。例如:[Fn]+[F4]

| Acer ⇔                                   | [Fn]+[F5] | IBM/Lenovo ⇔ | [Fn]+[F7] |  |  |  |
|------------------------------------------|-----------|--------------|-----------|--|--|--|
| Asus ⇔                                   | [Fn]+[F8] | HP/Compaq ⇔  | [Fn]+[F4] |  |  |  |
| Dell ⇔                                   | [Fn]+[F8] | NEC ⇔        | [Fn]+[F3] |  |  |  |
| Gateway ⇔                                | [Fn]+[F4] | Toshiba ⇔    | [Fn]+[F5] |  |  |  |
| Mac Apple:<br>系統喜好設定♀ 顯示設定 ♀ 排列方式 ♀ 鏡像顯示 |           |              |           |  |  |  |

▶ 若您在更改解析度時遇到問題,或顯示器畫面靜止,請重新啟動包括投影機的所有設備。

? 筆記型或 PowerBook 電腦的螢幕無法顯示簡報

▶ 若您使用筆記型電腦

當第二顯示裝置正在使用時,有些筆記型電腦可能會停用本身的螢幕。各機型重新啟用螢幕的方法可能不同。詳細資訊請參閱電腦的 使用手冊。

? 影像不穩定或閃爍

- ▶ 使用「相位」修正。詳細資訊請參閱第31頁。
- ▶ 變更電腦的螢幕色彩設定。

?影像有閃爍不定的直條

- 使用「頻率」進行調整。更多資訊,請參閱第31頁。
- ▶ 檢查並重新設定圖像卡的顯示模式,使其與投影機相容。

附錄

#### ?影像失焦

- ▶ 調整投影機鏡頭上的對焦環。
- ▶ 確定投影螢幕在適當距離之間。請參閱第16-17頁。

? 顯示 16:9 的 DVD 標題時,影像將被拉長

- ▶ 播放 Anamorphic DVD 或 16:9 DVD 時,若在 OSD 中將投影機顯 示模式設定為 16:9,便能呈現最佳影像品質。
- ▶ 播放 4:3 影像比例的 DVD 標題時,請在投影機 OSD 上將影像比例變更為 4:3。
- ▶ 如果影像仍被拉長,您亦需參考下列各項調整影像比例:
- ▶ 將 DVD 播放機的顯示設定影像比例設定為 16:9 (寬螢幕) 的影像比例。

?影像太小或太大

- ▶ 調整投影機上方的變焦環。
- ▶ 移動投影機,使其更靠近或更遠離螢幕。
- ▶ 按下遙控器上的「功能表」,移至「顯示設定→影像比例」並嘗試 不同設定。

? 影像具有傾斜側邊

- ▶ 若可能,請將投影機重新定位,以水平置中對準布幕,並低於布幕 底部。
- ▶ 按下遙控器上的「梯型修正+/-」鍵,直到邊緣互相垂直為止。
- ▶ 從螢幕顯示選單中使用「顯示->垂直梯型校正」進行調整。

 ◆ 不建議使用梯型修 正。

?影像反轉

▶ 從 OSD 選擇「設定→ 投影方式」並調整投影方向。

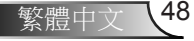

附錄

#### ? 投影機停止回應所有控制

- 如果可以,關閉投影機,拔掉電源線並等待至少60秒,再重新接上 電源。
- ▶ 使用遙控器嘗試控制投影機,確定並未開啟「按鍵鎖」。

#### ? 模糊的雙重影像

▶ 按下「3D影像格式」鍵並切換成「關閉」,以避免一般2D影像產生 模糊的疊影。

#### ? 並排格式的重影

▶ 輸入訊號為HDMI 1.3 2D 1080i並列顯示時,請按下「3D影像格式」 鍵並切換成「SBS」。

**?** 3D模式下影像不顯示

- ▶ 請檢查3D眼鏡的電池是否沒電了。
- ▶ 請檢查3D眼鏡是否開機。
- ▶ 輸入訊號為HDMI 1.3 2D (1080i半並列顯示)時,請按下「3D影像格 式」鍵並切換成「SBS」。

? 燈泡燒掉或發出爆裂聲

當燈泡接近使用壽命時,燈泡可能會燒掉並發出巨大砰的一聲。如 果發生這種情況,在更換燈泡組件前,請勿啟動投影機。請依照第 52-53頁「更換燈泡」一節的程序更換燈泡。

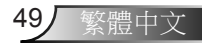

附錄

### ■LED 亮燈訊息

| 訊息              | <b>山</b> 〇<br>開機/待機LED | 【○<br>溫度LED | 谢 ○<br>燈泡LED |
|-----------------|------------------------|-------------|--------------|
|                 | (藍色/紅色)                | (紅色)        | (紅色)         |
| 待機狀態<br>(輸入電源線) | 紅色                     | 0           | 0            |
| 開機 (暖機中)        | 閃爍藍色                   | 0           | 0            |
| 燈泡亮起            | 藍色                     | 0           | 0            |
| 關機 (冷卻中)        | 閃爍藍色                   | 0           | 0            |
| 錯誤 (過熱)         | 閃爍紅色                   | <u>نې</u>   | 0            |
| 錯誤 (風扇故障)       | 閃爍紅色                   | 閃爍          | 0            |
| 錯誤 (燈泡故障)       | 閃爍紅色                   | 0           | <b></b>      |

Note 持續亮燈 ⇔ **荼** 無亮燈 ⇔ ○

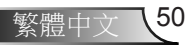

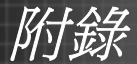

### 2 螢幕上訊息

▶ 溫度警告:

| 警告!温度太高             |
|---------------------|
| 注意事項:               |
| 1. 確定空氣流進且排氣口未遭阻塞。  |
| 2. 確定環境温度低於攝氏 45 度。 |
|                     |
| 儘管如此·問題仍然存在。        |
| 諸聯絡服務中心進行維修         |

▶ 風扇故障:

| 警告!風風已鎖定    |
|-------------|
| 投影棧將白動闢開軍源  |
|             |
| 請聯絡服務中心進行維修 |
|             |

▶ 燈泡警告:

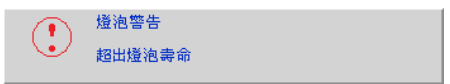

▶ 超出顯示範圍:

| WWW VGA 1 | VGA 1 |
|-----------|-------|
| 超出        | 顯示範圍  |

- ? 若遙控器無法作用
- ▶ 檢查遙控器的操作角度是否與投影機紅外線接收器之間保持 在 ±20°(含水平與垂直角度)之內。
- ▶ 請確認遙控器與投影機之間沒有障礙物。並使遙控器與投影機距離 小於 7 公尺 (±0°)。
- ▶ 請確定正確裝入電池。
- ▶ 若電池電力耗盡,請更換電池。

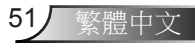

浙古新

### 更換燈泡

投影機可自動偵測燈泡壽命。接近燈泡壽命時,您將收到警告 訊息。

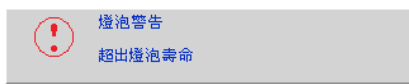

出現此訊息時,請聯絡您當地經銷商或服務中心,儘速更換燈泡。在更換燈泡之前,請確定投影機已散熱至少30分鐘。

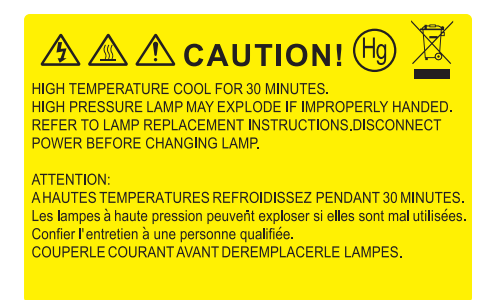

▲警告:如果懸掛在天花板上,請小心打開燈泡面板。若懸掛於天花板上,建議您戴上安全護目鏡更換燈泡。「請務必小心,以免投影機內鬆脫的零件掉落。」

▲警告:燈泡槽可能很燙! 更換燈泡前請先使其冷卻!

▲警告:為避免人員受傷,請勿讓燈泡組件摔落地面或碰觸燈 泡。若燈泡摔落地面,可能會碎裂而導致人員受傷。

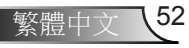

附錄

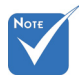

- 無法取下燈泡蓋的螺
   総及燈泡。
- ✤ 若未蓋上投影機的燈 泡蓋,則無法啟動投 影機。
- 請勿觸碰燈泡的玻璃 表面。手上的油汙可 能會導致燈泡破裂。 若不慎觸碰到燈泡組 件,請用乾布擦拭。

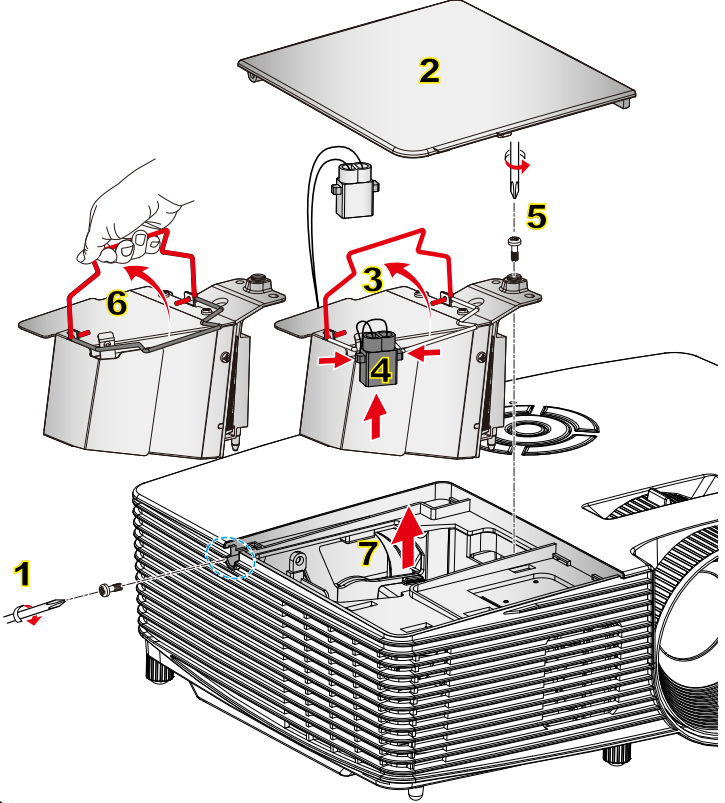

#### ◦ 燈泡更換程序:

- 1. 按下「也」鍵, 關閉投影機電源。
- 2. 讓投影機至少散熱 30 分鐘。
- 3. 拔掉電源線。
- 4. 鬆開外蓋的一顆螺絲。1
- 5. 向上提並取下外蓋。2
- 6. 向上拉起燈泡把手。3
- 7. 按下兩側,然後拉起並取出燈泡電源線。4
- 8. 將燈具模組上的一顆螺絲旋開。5
- 9. 向上拉起燈泡把手6, 並緩慢小心地取出燈泡組件。7
- 如欲更換燈泡組件,請反向操作先前的步驟。
- 10. 開啟投影機並重設燈泡計時器。
- 重設燈泡時數:(i)按下「功能表」→(ii)選擇「選項」→(iii)選擇「燈泡設定」→ (iv)選擇「重設燈泡時數」→(v)選擇「是」。

53

繁體中文

附錄

### 安裝和清潔集塵網

#### 安裝集塵網

> 濾網為選購配件, 僅有在灰塵瀰漫的 特定地區才建議選 購灰塵濾網使用。

#### 程序:

- 1. 安裝兩片濾網。
- 請開啟投影機並按下「選單」,前往「選項->選用濾網設定值 -> 已安裝選用濾網」,並選擇「是」。

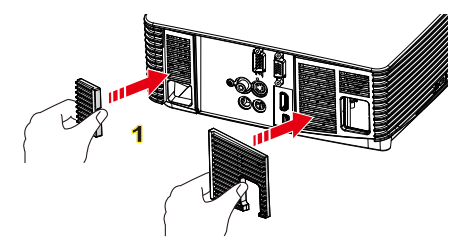

#### 清洗集塵網

建議您每三個月清洗一次灰塵濾網,如果投影機經常在充滿 灰塵的環境下使用,請提高清洗的頻率。

程序:

- 1. 按下「山」鍵,關閉投影機電源。
- 2. 拔掉電源線。
- 3. 緩慢小心地取出集塵網。
- 4. 清洗或更換集塵網。
- 5. 若要安裝防塵濾網,請依相反順序執行上述步驟。
- 可於更換或清潔防塵濾網後重設防塵濾網計數器。請按下「選單」 ,前往「選項-> 選用濾網設定值 -> 濾網重設」

請開啟投影機,然後按下「選單」,前往「選項->選用濾網設定 值->已安裝選用濾網」,如不使用濾網或是拔除濾網後,請選擇 「否」。

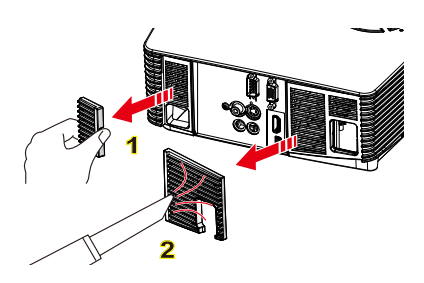

# 附錄

55,

繁體中文

# 相容性模式

### 電腦/視訊/HDMI/Mac相容性

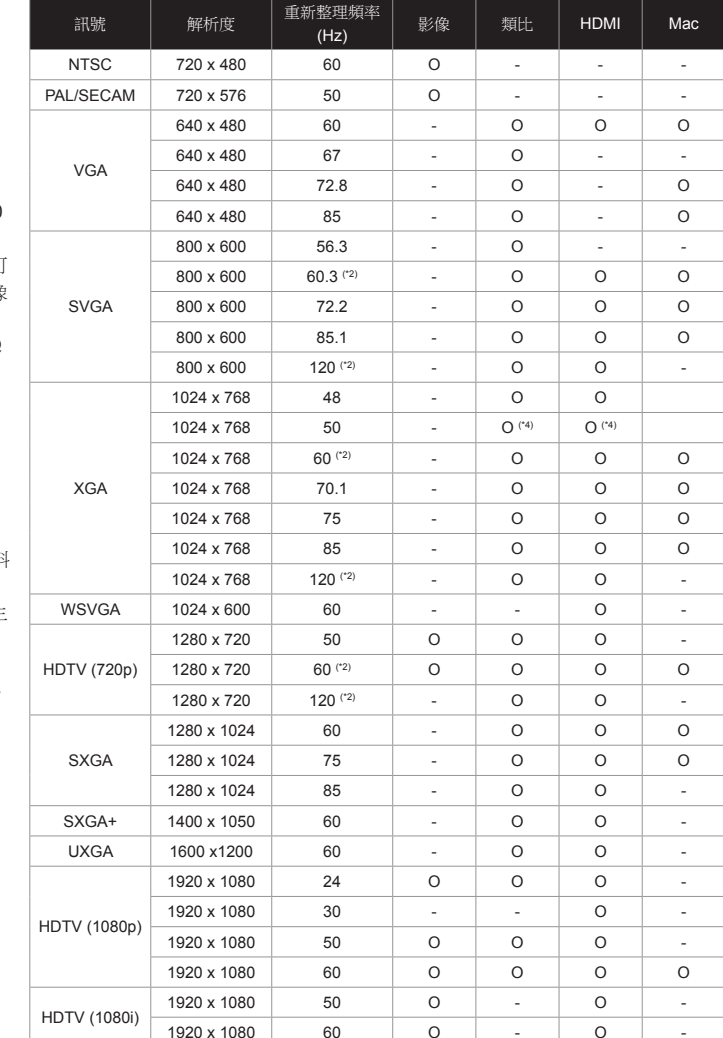

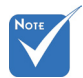

- \* 寬螢幕解析度的 相容性支援需視 筆記型電腦/PC 機型而定。
- 請注意,使用原生 (Native)解析度1280 x 800 (WXGA機型) 以外的解析度時,可 能會犧牲部份的影像 清晰度。
- ◆ (\*1) 1920 x 1200 @
   60 Hz僅支援RB (消 除閃爍)。
- (\*2) 具備真實3D
   (True 3D)功能投影
   機的3D計時。
- ◆ (\*3) 不支援Mac的
   HDMI輸入訊號。
- \* (\*4) Proscene和資料 投影機僅大於4,000 流明,必須支援原生 解析度。
- ✤ 120 Hz輸入訊號將 視顯示卡支援而定。

| 訊號          | 解析度         | 重新整理頻率<br>(Hz) | 影像 | <br>  類比 | HDMI   | Mac |
|-------------|-------------|----------------|----|----------|--------|-----|
|             | 1920 x 1200 | 50             | -  | O (*4)   | O (*4) | -   |
| WUXGA       | 1920 x 1200 | 60             | -  | 0        | 0      | 0   |
| SDTV (576i) | 720 x 576   | 50             | 0  | -        | 0      | -   |
| SDTV (576p) | 720 x 576   | 50             | 0  | -        | 0      | -   |
| SDTV (480i) | 720 x 480   | 60             | 0  | -        | 0      | -   |
| SDTV (480p) | 720 x 480   | 60             | 0  | -        | 0      | -   |

### ▶ 3D輸入視訊相容性

|     | HDMI 1.4a 3D輸入 | 輸入計時                  |                    |                                 |  |
|-----|----------------|-----------------------|--------------------|---------------------------------|--|
|     |                | 1280 x 720p @ 50Hz To |                    | and-Bottom                      |  |
|     |                | 1280 x 720p @ 60Hz    | Top-and-Bottom     |                                 |  |
|     |                | 1280 x 720p @ 50Hz    | Frame Packing      |                                 |  |
|     |                | 1280 x 720p @ 60Hz    | Frame Packing      |                                 |  |
|     |                | 1920 x 1080i @ 50 Hz  | Side-by-Side(Half) |                                 |  |
|     |                | 1920 x 1080i @ 60 Hz  | Side-by-Side(Half) |                                 |  |
|     |                | 1920 x 1080p @ 24 Hz  | Top-and-Bottom     |                                 |  |
|     |                | 1920 x 1080p @ 24 Hz  | Frame Packing      |                                 |  |
| 輸入解 | HDMI 1.3 3D內容  | 1920 x 1080i @ 50Hz   |                    | 當3D格式為<br>「SBS」                 |  |
| 析度  |                | 1920 x 1080i @ 60Hz   | 0.1 1 0.1 41 10    |                                 |  |
|     |                | 1280 x 720p @ 50Hz    | Side-by-Side(Half) |                                 |  |
|     |                | 1280 x 720p @ 60Hz    |                    |                                 |  |
|     |                | 1920 x 1080i @ 50Hz   |                    | 當3D格式為「Top<br>and Bottom」       |  |
|     |                | 1920 x 1080i @ 60Hz   |                    |                                 |  |
|     |                | 1280 x 720p @ 50Hz    | Iop-and-Bottom     |                                 |  |
|     |                | 1280 x 720p @ 60Hz    |                    |                                 |  |
|     |                | 480i                  | HQFS               | 當3D格式<br>為「Frame<br>sequential」 |  |

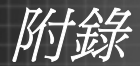

### RS232 指令及通訊協定功能清單

RS232 接腳分配圖

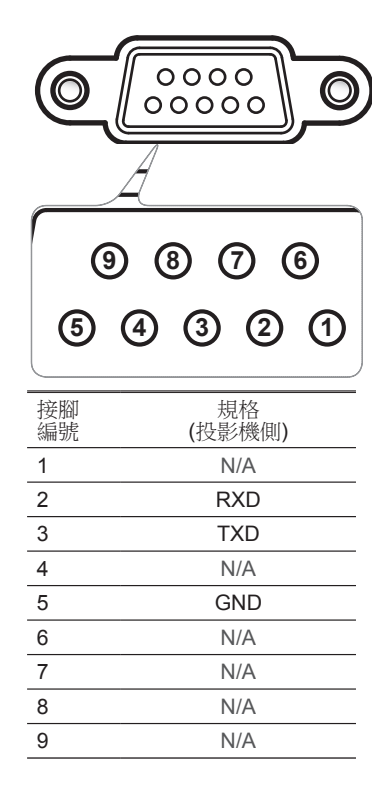

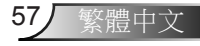

附錄

### RS232 通訊協定功能清單

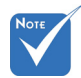

- 1. 所有ASCII指令都應有 一個<CR>作為結尾。
- 2. 0D是<CR>在ASCII编 碼下的16進位代碼。

Baud Rate : 9600 Data Bits: 8 Parity: None Stop Bits: 1 Flow Control : None UART16550 FIFO: Disable Projector Return (Pass): P Projector Return (Fail): F XX=00-99, projector's ID, XX=00 is for all projectors

| SEND to projector    |                                                          |                              |                               |                                                                   |  |
|----------------------|----------------------------------------------------------|------------------------------|-------------------------------|-------------------------------------------------------------------|--|
| 232 ASCII Code       | HEX Code                                                 | Function                     |                               | Description                                                       |  |
| ~XX00 1              | 7E 30 30 30 30 20 31 0D                                  | Power ON                     |                               |                                                                   |  |
| ~XX00 0              | 7E 30 30 30 30 20 30 0D                                  | Power OFF                    | (0/                           | 2 for backward compatible)                                        |  |
| ~XX00 1 ~nnnn        | 7E 30 30 30 30 20 31 20 a 0D                             | Power ON with Password       | ~n                            | nnn = $\sim 0000 (a=7E 30 30 30 30) \sim 9999 (a=7E 39 39 39 39)$ |  |
| ~XX01 1              | 7E 30 30 30 31 20 31 0D                                  | Resync                       |                               |                                                                   |  |
| ~XX02 1              | 7E 30 30 30 32 20 31 0D                                  | AV Mute                      | On                            |                                                                   |  |
| ~XX02 0              | 7E 30 30 30 32 20 30 0D                                  |                              | Off (0/2 for backward         | compatible)                                                       |  |
| ~XX03 1              | 7E 30 30 30 33 20 31 0D                                  | Mute                         | Off (0/2 fee beelsword)       |                                                                   |  |
| ~XX04.1              | 7E 30 30 30 30 32 20 30 0D                               | Freeze                       | Off (0/2 for backward)        | companole)                                                        |  |
| ~XX04 0              | 7E 30 30 30 34 20 30 0D                                  | Unfreeze                     | (0/2 for backward com         | natible)                                                          |  |
| ~XX05 1              | 7E 30 30 30 35 20 31 0D                                  | Zoom Plus                    | (0/2 for backward compatible) |                                                                   |  |
| ~XX06 1              | 7E 30 30 30 36 20 31 0D                                  | Zoom Minus                   |                               |                                                                   |  |
| ~XX12 1              | 7E 30 30 31 32 20 31 0D                                  | Direct Source Commands       | HDMI                          |                                                                   |  |
| ~XX12 5              | 7E 30 30 31 32 20 35 0D                                  |                              | VGA1                          |                                                                   |  |
| ~XX12 6              | 7E 30 30 31 32 20 36 0D                                  |                              | VGA 2                         |                                                                   |  |
| ~XX12 8              | 7E 30 30 31 32 20 38 0D                                  |                              | VGA1 Component                |                                                                   |  |
| ~XX12 9              | 7E 30 30 31 32 20 39 0D                                  |                              | S-Video                       |                                                                   |  |
| ~XX12 10<br>~XX12 13 | 7E 30 30 31 32 20 31 30 0D<br>7E 30 30 31 32 20 31 33 0D |                              | VGA 2 Component               |                                                                   |  |
| ~XX20 1              | 7E 30 30 32 30 20 31 0D                                  | Display Mode                 | Presentation                  |                                                                   |  |
| ~XX20 2              | 7E 30 30 32 30 20 32 0D                                  |                              | Bright                        |                                                                   |  |
| ~XX20 3              | 7E 30 30 32 30 20 33 0D                                  |                              | Movie                         |                                                                   |  |
| ~XX20 4              | 7E 30 30 32 30 20 34 0D                                  |                              | sRGB                          |                                                                   |  |
| ~XX20 5              | 7E 30 30 32 30 20 35 0D                                  |                              | User                          |                                                                   |  |
| ~XX20 7              | 7E 30 30 32 30 20 37 0D                                  |                              | Blackboard                    |                                                                   |  |
| ~XX20.9              | 7E 30 30 32 30 20 39 0D                                  |                              | 3D<br>ISE Davi                |                                                                   |  |
| ~XX20 14<br>~XX20 15 | 7E 30 30 32 30 20 31 34 0D<br>7E 30 30 32 30 20 31 35 0D |                              | ISF Day<br>ISF Night          |                                                                   |  |
| ~XX21 n              | 7E 30 30 32 31 20 a 0D                                   | Brightness                   |                               | n = -50 (a=2D 35 30) ~ 50 (a=35 30)                               |  |
| ~XX22 n              | 7E 30 30 32 32 20 a 0D                                   | Contrast                     |                               | n = -50 (a=2D 35 30) ~ 50 (a=35 30)                               |  |
| ~XX23 n              | 7E 30 30 32 33 20 a 0D                                   | Sharpness                    |                               | n = 1 (a=31) ~ 15 (a=31 35)                                       |  |
| ~XX24 n              | 7E 30 30 32 34 20 a 0D                                   | Color Settings/White         | Red                           | n = -50 (a=2D 35 30) ~ 50 (a=35 30)                               |  |
| ~XX25 n              | 7E 30 30 32 35 20 a 0D                                   |                              | Green                         | n = -50 (a=2D 35 30) ~ 50 (a=35 30)                               |  |
| ~XX26 n              | 7E 30 30 32 36 20 a 0D                                   |                              | Blue                          | $n = -50 (a=210 35 30) \sim 50 (a=35 30)$                         |  |
| ~XX33 1              | /E 30 30 33 33 20 31 0D                                  |                              | Keset                         |                                                                   |  |
| ~XX34 n              | 7E 30 30 33 34 20 a 0D                                   | BrilliantColor <sup>TM</sup> |                               | n = 1 (a=30) ~ 10 (a=31 30)                                       |  |
| ~XX35 1              | 7E 30 30 33 35 20 31 0D                                  | Gamma                        | Film                          |                                                                   |  |
| ~XX35 2              | 7E 30 30 33 35 20 32 0D                                  |                              | Video                         |                                                                   |  |
| ~XX35 4              | 7E 30 30 33 35 20 34 0D                                  |                              | Standard                      |                                                                   |  |
| ~XX36 1              | 7E 30 30 33 36 20 31 0D                                  | Color Temp.                  | Warm                          |                                                                   |  |
| ~XX36 2              | 7E 30 30 33 36 20 32 0D                                  | •                            | Medium                        |                                                                   |  |
| ~XX36 3              | 7E 30 30 33 36 20 33 0D                                  |                              | Cold                          |                                                                   |  |
| ~XX37 1              | 7E 30 30 33 37 20 31 0D                                  | Color Space                  | Auto                          |                                                                   |  |
| ~XX37 2              | 7E 30 30 33 37 20 32 0D                                  |                              | RGB\RGB(0-255)                |                                                                   |  |
| ~XX37 3              | 7E 30 30 33 37 20 33 0D                                  |                              | YUV<br>DCD(16 225)            |                                                                   |  |
| ~AA3/4               | /E 30 30 33 3/ 20 34 0D<br>7E 30 30 27 33 20 ± 0D        | Signal                       | KOB(10-235)                   | $n = 5(a-2D, 25) \dots 5(a-25)$ By signal                         |  |
| ~AA/3 II<br>~YY91 n  | 7E 30 30 30 31 20 a 0D                                   | Signai                       | Automatic                     | n = 0 disable: $n = 1$ enable                                     |  |
| ~XX74 n              | 7E 30 30 37 34 20 a 0D                                   |                              | Phase                         | n = 0 (a=30) ~ 31 (a=33 31) By signal                             |  |
| ~XX75 n              | 7E 30 30 37 35 20 a 0D                                   |                              | H. Position                   | $n = -5 (a=2D 35) \sim 5 (a=35)$ By timing                        |  |
| ~XX76 n              | 7E 30 30 37 36 20 a 0D                                   |                              | V. Position                   | n = -5 (a=2D 35) ~ 5 (a=35) By timing                             |  |
|                      |                                                          |                              |                               |                                                                   |  |

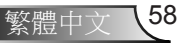

附錄

| ~XX45 n<br>~XX44 n   | 7E 30 30 34 34 20 a 0D<br>7E 30 30 34 35 20 a 0D         | Color (Saturation)<br>Tint |                                 | $ \begin{array}{l} n = -50 \; (a = 2D \; 35 \; 30) \sim 50 \; (a = 35 \; 30) \\ n = -50 \; (a = 2D \; 35 \; 30) \sim 50 \; (a = 35 \; 30) \end{array} $ |
|----------------------|----------------------------------------------------------|----------------------------|---------------------------------|----------------------------------------------------------------------------------------------------|
| ~XX60 1              | 7E 30 30 36 30 20 31 0D                                  | Format                     | 4:3                             |                                                                                                    |
| ~XX60 2              | 7E 30 30 36 30 20 32 0D                                  |                            | 16:9                            |                                                                                                    |
| ~XX60 6<br>~XX60 7   | 7E 30 30 36 30 20 36 0D<br>7E 30 30 36 30 20 37 0D       |                            | Auto                            |                                                                                                    |
| ~XX61 n              | 7E 30 30 36 31 20 a 0D                                   | Edge mask                  |                                 | n = 0 (a=30) ~ 10 (a=31 30)                                                                                                    |
| ~XX62 n<br>~XX63 n   | 7E 30 30 36 32 20 a 0D<br>7E 30 30 36 33 20 a 0D         | Zoom<br>H Image Shift      |                                 | $n = -5 (a=2D 35) \sim 25 (a=52 35)$<br>$n = -100 (a=2D 31 30 30) \sim 100 (a=31 30 30)$                                                                |
| ~XX64 n              | 7E 30 30 36 34 20 a 0D                                   | V Image Shift              |                                 | $n = -100 (a = 2D - 31 - 30 - 30) \sim 100 (a = 31 - 30 - 30)$<br>$n = -100 (a = 2D - 31 - 30 - 30) \sim 100 (a = 31 - 30 - 30)$                        |
| ~XX66 n              | 7E 30 30 36 36 20 a 0D                                   | V Keystone                 |                                 | n = -40 (a=2D 34 30) ~ 40 (a=34 30)                                                                                                    |
| ~XX230 0             | 7E 30 30 32 33 30 20 30 0D                               | 3D Mode                    | OFF                             |                                                                                                    |
| ~XX230 1             | 7E 30 30 32 33 30 20 31 0D<br>7E 30 30 34 30 30 20 30 0D | 3D Mode                    | DLP-Link                        |                                                                                                    |
| ~XX400 0             | 7E 30 30 34 30 30 20 30 0D                               | 3D-2D                      | I                               |                                                                                                    |
| ~XX400 2             | 7E 30 30 34 30 30 20 32 0D                               |                            | R                               |                                                                                                    |
| ~XX405 0             | 7E 30 30 34 30 35 20 30 0D                               | 3D Format                  | Auto                            |                                                                                                    |
| ~XX405 1             | 7E 30 30 34 30 35 20 31 0D                               |                            | SBS                             |                                                                                                    |
| ~XX405.2<br>~XX405.3 | 7E 30 30 34 30 35 20 32 0D<br>7E 30 30 34 30 35 20 33 0D |                            | Frame sequential                |                                                                                                    |
| ~XX231 0             | 7E 30 30 32 33 31 20 30 0D                               | 3D Sync Invert             | On                              |                                                                                                    |
| ~XX231 1             | 7E 30 30 32 33 31 20 31 0D                               | 3D Sync Invert             | Off                             |                                                                                                    |
| ~XX70 1              | 7E 30 30 37 30 20 31 0D                                  | Language                   | English                         |                                                                                                    |
| ~AX/02               | /E 30 30 37 30 20 32 0D<br>7E 30 30 37 30 20 22 0D       |                            | German                          |                                                                                                    |
| ~XX70 4              | 7E 30 30 37 30 20 34 0D                                  |                            | Italian                         |                                                                                                    |
| ~XX70 5              | 7E 30 30 37 30 20 35 0D                                  |                            | Spanish                         |                                                                                                    |
| ~XX70 6              | 7E 30 30 37 30 20 36 0D                                  |                            | Portuguese                      |                                                                                                    |
| ~XX70 7              | 7E 30 30 37 30 20 37 0D                                  |                            | Polish                          |                                                                                                    |
| ~XX70.8              | 7E 30 30 37 30 20 38 0D<br>7E 30 30 37 30 20 39 0D       |                            | Dutch<br>Swedieb                |                                                                                                    |
| ~XX70 10             | 7E 30 30 37 30 20 31 30 0D                               |                            | Norwegian/Danish                |                                                                                                    |
| ~XX70 11             | 7E 30 30 37 30 20 31 31 0D                               |                            | Finnish                         |                                                                                                    |
| ~XX70 12             | 7E 30 30 37 30 20 31 32 0D                               |                            | Greek                           |                                                                                                    |
| ~XX7015<br>~XX7014   | 7E 30 30 37 30 20 31 33 0D<br>7E 30 30 37 30 20 31 34 0D |                            | Simplified Chinese              |                                                                                                    |
| ~XX70 15             | 7E 30 30 37 30 20 31 35 0D                               |                            | Japanese                        |                                                                                                    |
| ~XX70 16             | 7E 30 30 37 30 20 31 36 0D                               |                            | Korean                          |                                                                                                    |
| ~XX70 17             | 7E 30 30 37 30 20 31 37 0D                               |                            | Russian                         |                                                                                                    |
| ~XX7018<br>~XX7019   | 7E 30 30 37 30 20 31 38 0D                               |                            | Hungarian<br>Czechoslovak       |                                                                                                    |
| ~XX70 20             | 7E 30 30 37 30 20 32 30 0D                               |                            | Arabic                          |                                                                                                    |
| ~XX70 21             | 7E 30 30 37 30 20 32 31 0D                               |                            | Thai                            |                                                                                                    |
| ~XX70 22             | 7E 30 30 37 30 20 32 32 0D                               |                            | Turkish                         |                                                                                                    |
| ~XX70 25<br>~XX70 25 | 7E 30 30 37 30 20 32 33 0D                               |                            | Vietnamese                      |                                                                                                    |
| ~XX70 26             | 7E 30 30 37 30 20 32 33 0D                               |                            | Indonesian                      |                                                                                                    |
| ~XX70 27             | 7E 30 30 37 30 20 32 33 0D                               |                            | Romanian                        |                                                                                                    |
| ~XX71 1              | 7E 30 30 37 31 20 31 0D                                  | Projection                 | Front-Desktop                   |                                                                                                    |
| ~XX71 2              | 7E 30 30 37 31 20 32 0D<br>7E 30 30 37 31 20 33 0D       |                            | Rear-Desktop<br>Front-Ceiling   |                                                                                                    |
| ~XX714               | 7E 30 30 37 31 20 34 0D                                  |                            | Rear-Ceiling                    |                                                                                                    |
|                      |                                                          |                            |                                 |                                                                                                    |
| ~AX/21<br>~XX722     | 7E 30 30 37 32 20 31 0D<br>7E 30 30 37 32 20 32 0D       | wienu Location             | 10p Left<br>Ton Right           |                                                                                                    |
| ~XX72 3              | 7E 30 30 37 32 20 33 0D                                  |                            | Centre                          |                                                                                                    |
| ~XX72 4              | 7E 30 30 37 32 20 34 0D                                  |                            | Bottom Left                     |                                                                                                    |
| ~XX72 5              | 7E 30 30 37 32 20 35 0D                                  |                            | Bottom Right                    |                                                                                                    |
| ~XX90                | 7E 30 30 39 31 20 31 0D                                  | Screen Type                | 16.10                           |                                                                                                    |
| ~XX90 0              | 7E 30 30 39 31 20 30 0D                                  | Selecti Type               | 16:9                            |                                                                                                    |
| ~XX77 n              | 7E 30 30 37 37 20 aabbcc 0D                              | Security                   | Security Timer                  | Month/Day/Hour<br>n = mm/dd/hb mm= 00 (aa=30 30) $\sim$ 12 (aa=31 32)                                                                                   |
|                      |                                                          |                            |                                 | $dd = 00 (bb=30 30) \sim 30 (bb=33 30)$<br>$bb= 00 (cc=30 30) \sim 24 (cc=32 34)$                                                                       |
| ~XX78 1              | 7E 30 30 37 38 20 31 0D                                  |                            | Security Settings               | Enable                                                                                                    |
| ~XX78 0 ~nnnn        | 7E 30 30 37 38 20 32 20 a 0D                             |                            | , ,                             | Disable(0/2 for backward compatible)                                                                                                    |
|                      |                                                          |                            |                                 | ~nnnn = ~0000 (a=7E 30 30 30 30) ~9999 (a=7E 39 39 39 39)                                                                                               |
| ~XX79 n              | 7E 30 30 37 39 20 a 0D                                   | Projector ID               |                                 | n = 00 (a=30 30) ~ 99 (a=39 39)                                                                                                    |
| ~XX80 1              | 7E 30 30 38 30 20 31 0D<br>7E 30 30 38 30 20 30 0D       | Mute                       | On<br>Off (0/2 for background - | omnatible)                                                                                                    |
| ~XX310.0             | 7E 30 33 31 30 20 30 0D                                  | Internal Speaker           | Off                             | ompanoie)                                                                                                    |
| ~XX3101              | 7E 30 33 31 30 20 31 0D                                  |                            | On                              |                                                                                                    |
| ~XX81 n              | 7E 30 30 38 31 20 a 0D                                   | Volume (Audio)             |                                 | n = 0 (a=30) ~ 10 (a=31 30)                                                                                                    |
| ~XX82 1              | 7E 30 30 38 32 20 31 0D                                  | Logo                       | Default                         |                                                                                                    |
| ~XX82 3              | 7E 30 30 38 32 20 33 0D                                  |                            | Neutral                         |                                                                                                    |

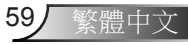

附錄

| ~XX88 0             | 7E 30 30 38 38 20 30 0D       | Closed Captioning          | Off                      |                                                                                                    |
|---------------------|-------------------------------|----------------------------|--------------------------|----------------------------------------------------------------------------------------------------|
| ~XX88 1             | 7E 30 30 38 38 20 31 0D       |                            | cc1                      |                                                                                                    |
| ~XX88 2             | 7E 30 30 38 38 20 32 0D       |                            | cc2                      |                                                                                                    |
| ~XX890              | 7E 30 30 38 39 20 30 0D       | Audio Input                | Default                  |                                                                                                    |
| ~XX89 1             | 7E 30 30 38 39 20 31 0D       | -                          | Audio1                   |                                                                                                    |
|                     | 7E 20 20 21 20 20 20 21 0D    |                            |                          |                                                                                                    |
| ~AA100 I<br>XX100 0 | 7E 30 30 31 30 30 20 31 0D    | Source Lock                | Off (0/2 fee be alward a |                                                                                                    |
| ~AA100.0            | 7E 30 30 31 30 30 20 30 0D    | The Alain de               | On (0/2 for backward c   | ompatiole)                                                                                                    |
| ~AA101 1            | 7E 30 30 31 30 31 20 31 0D    | rigii Altitude             |                          | (31.)                                                                                                    |
| ~XX101.0            | /E 30 30 31 30 31 20 30 0D    |                            | Off (0/2 for backward c  | ompatible)                                                                                                    |
| ~XX1021             | 7E 30 30 31 30 32 20 31 0D    | Information Hide           | On Official L            | (11)                                                                                                    |
| ~XX102.0            | 7E 30 30 31 30 32 20 30 0D    |                            | Off (0/2 for backward c  | ompatible)                                                                                                    |
| ~XX103 1            | 7E 30 30 31 30 33 20 31 0D    | Keypad Lock                | On                       |                                                                                                    |
| ~XX103 0            | 7E 30 30 31 30 33 20 30 0D    |                            | Off (0/2 for backward c  | ompatible)                                                                                                    |
| ~XX195 0            | 7E 30 30 31 39 35 20 30 0D    | Test Pattern               | None                     |                                                                                                    |
| ~XX195 1            | 7E 30 30 31 39 35 20 31 0D    |                            | Grid                     |                                                                                                    |
| ~XX195 2            | 7E 30 30 31 39 35 20 32 0D    |                            | White Pattern            |                                                                                                    |
| ~XX11 0             | 7E 30 30 31 31 20 30 0D       | IR Function                | Off                      |                                                                                                    |
| ~XX11 1             | 7E 30 30 31 31 20 31 0D       |                            | On                       |                                                                                                    |
| ~XX104.1            | 7E 30 30 31 30 34 20 31 0D    | Background Color           | Blue                     |                                                                                                    |
| ~YY104 2            | 7E 30 30 31 30 34 20 37 0D    | Davaground Color           | Black                    |                                                                                                    |
| -XX1042             | 7E 30 30 31 30 34 20 32 0D    |                            | Red                      |                                                                                                    |
| -XX104 5            | 7E 20 20 21 20 24 20 24 0D    |                            | Graan                    |                                                                                                    |
| ~AA104.4<br>VV104.5 | 7E 20 20 21 20 24 20 24 0D    |                            | White                    |                                                                                                    |
| ~AA104.5            | 7E 30 30 31 30 34 20 35 0D    | A down and                 | witte                    | 0-                                                                                                    |
| ~AA105.1            | 7E 30 30 31 30 35 20 31 0D    | Advanced                   | Direct Power On          |                                                                                                    |
| ~AX105.0            | /E 30 30 31 30 35 20 30 0D    |                            | 1 . B                    | Off (0/2 for backward compatible)                                                                                         |
| ~AX106 n            | /E 30 30 31 30 36 20 a 0D     |                            | Auto Power Off (min)     | n = 0 ( $a=30$ ) ~ 180 ( $a=31.38.30$ )                                                                                   |
| ~XX107 n            | 7E 30 30 31 30 37 20 a 0D     |                            | Sleep Timer (min)        | $n = 0 (a=30) \sim 990 (a=39 39 39)$                                                                                      |
| ~XX115 1            | 7E 30 30 31 31 35 20 31 0D    |                            | Quick Resume             | On                                                                                                    |
| ~XX115 0            | 7E 30 30 31 31 35 20 30 0D    |                            |                          | Off (0/2 for backward compatible)                                                                                         |
| ~XX114 1            | 7E 30 30 31 31 34 20 31 0D    |                            | Power Mode(Standby)      | Eco.(<=0.5W)                                                                                                    |
| ~XX114 0            | 7E 30 30 31 31 34 20 30 0D    |                            |                          | Active (0/2 for backward compatible)                                                                                      |
|                     | 7F 30 30 31 30 39 20 31 0D    |                            | Lamn Reminder            |                                                                                                    |
| ~XX109.0            | 7E 30 30 31 30 39 20 30 0D    |                            | Earlip Reninder          | Off (0/2 for backward compatible)                                                                                         |
| ~AA1090             | 7E 20 20 21 21 20 20 21 0D    |                            | Daiahta ara Mada         | Drinkt                                                                                                    |
| ~AA110 1<br>XX110 2 | 7E 30 30 31 31 30 20 31 0D    |                            | Brightness Wode          | E                                                                                                    |
| ~AA110.2<br>XX110.4 | 7E 30 30 31 31 30 20 32 0D    |                            |                          | Eco                                                                                                    |
| ~XX110.4            | /E 30 30 31 31 30 20 34 0D    |                            |                          | Dynamic                                                                                                    |
| ~XX110.3            | /E 30 30 31 31 30 20 33 0D    |                            |                          | Eco+                                                                                                    |
| ~XX1111             | /E 30 30 31 31 31 20 31 0D    |                            | Lamp Reset               | Yes                                                                                                    |
| ~XX111 0            | 7E 30 30 31 31 31 20 30 0D    |                            |                          | No (0/2 for backward compatible)                                                                                          |
| ~XX322 0            | 7E 30 30 33 32 32 20 30 0D    | Filter Reminder            |                          | Off                                                                                                    |
| ~XX322 1            | 7E 30 30 33 32 32 20 31 0D    |                            |                          | 300 hr                                                                                                    |
| ~XX322 2            | 7E 30 30 33 32 32 20 32 0D    |                            |                          | 500 hr                                                                                                    |
| ~XX322 3            | 7E 30 30 33 32 32 20 33 0D    |                            |                          | 800 hr                                                                                                    |
| ~XX322 4            | 7E 30 30 33 32 32 20 34 0D    |                            |                          | 1000 hr                                                                                                    |
| ~XX323 1            | 7E 30 30 33 32 33 20 31 0D    | Filter Reset               |                          | Yes                                                                                                    |
| ~XX323 0            | 7E 30 30 33 32 33 20 30 0D    |                            |                          | No                                                                                                    |
| ~XX112 1            | 7E 30 30 31 31 32 20 31 0D    | Reset                      |                          | Yes                                                                                                    |
| ~XX99 1             | 7E 30 30 39 39 20 31 0D       | RS232 Alert Reset          | Reset System Alert       |                                                                                                    |
| ~XX210 n            | 7E 30 30 32 30 30 20 n 0D     | Display message on the OSD | iteset bystem i tiert    | n: 1-30 characters                                                                                                    |
| SEND to emulate     | Demote                        |                            |                          |                                                                                                    |
|                     |                               |                            |                          |                                                                                                    |
| ~XX140 10           | 7E 30 30 31 34 30 20 31 30 0D |                            | Up                       |                                                                                                    |
| ~XX140 11           | 7E 30 30 31 34 30 20 31 31 0D |                            | Left                     |                                                                                                    |
| ~XX140 12           | 7E 30 30 31 34 30 20 31 32 0D |                            | Enter (for projection M  | ENU)                                                                                                    |
| ~XX140 13           | 7E 30 30 31 34 30 20 31 33 0D |                            | Right                    |                                                                                                    |
| ~XX140 14           | 7E 30 30 31 34 30 20 31 34 0D |                            | Down                     |                                                                                                    |
| ~XX140 15           | 7E 30 30 31 34 30 20 31 35 0D |                            | Keystone +               |                                                                                                    |
| ~XX140 16           | 7E 30 30 31 34 30 20 31 36 0D |                            | Keystone -               |                                                                                                    |
| ~XX140 17           | 7E 30 30 31 34 30 20 31 37 0D |                            | Volume -                 |                                                                                                    |
| ~XX140 18           | 7E 30 30 31 34 30 20 31 38 0D |                            | Volume +                 |                                                                                                    |
| ~XX140 19           | 7E 30 30 31 34 30 20 31 39 0D |                            | Brightness               |                                                                                                    |
| ~XX140 20           | 7E 30 30 31 34 30 20 32 30 0D |                            | Menu                     |                                                                                                    |
| ~XX140 21           | 7E 30 30 31 34 30 20 32 31 0D |                            | Zoom                     |                                                                                                    |
| ~XX140.28           | 7E 30 30 31 34 30 20 32 38 0D |                            | Contrast                 |                                                                                                    |
| ~XX140 47           | 7E 30 30 31 34 30 20 34 37 0D |                            | Source                   |                                                                                                    |
| SEND from proje     | etor automatically            |                            |                          |                                                                                                    |
| SEAD Hom proje      | ctor automaticany             |                            |                          |                                                                                                    |
| 232 ASCII Code      | HEX Code                      | Function                   | Projector Return         | Description                                                                                                    |
|                     |                               | System status              | INFOn                    | n : 0/1/2/3/4/6/7/8 = Standby/Warming/Cooling/Out of Range/<br>Lamp fail/Fan Lock/Over Temperature/Lamp Hours Running Out |

附錄

#### READ from projector

| 232 ASCII Code                               | HEX Code                                                                                                    | Function                                                                | Projector Return                   | Description                                                                                                    |
|----------------------------------------------|----------------------------------------------------------------------------------------------------|-------------------------------------------------------------------------|------------------------------------|----------------------------------------------------------------------------------------------------|
| ~XX121 1<br>~XX122 1<br>~XX123 1             | 7E 30 30 31 32 31 20 31 0D<br>7E 30 30 31 32 32 20 31 0D<br>7E 30 30 31 32 32 20 31 0D<br>7E 30 30 31 32 33 20 31 0D                               | Input Source Commands<br>Software Version<br>Display Mode               | OKn<br>OKdddd<br>OKn               | n: 0/1/2/3/4= None/VGA1 /Video/S-Video/HDMI<br>dddd: FW version<br>n: 0/1/2/3/4/5/6/7/8/9<br>None/Presentation/Bright/Movie/sRGB/User/Blackboard/3D/ISF Day/<br>ISF Night                                                                 |
| ~XX124 1<br>~XX125 1<br>~XX126 1<br>~XX127 1 | 7E 30 30 31 32 34 20 31 0D<br>7E 30 30 31 32 35 20 31 0D<br>7E 30 30 31 32 35 20 31 0D<br>7E 30 30 31 32 36 20 31 0D<br>7E 30 30 31 32 37 20 31 0D | Power State<br>Brightness<br>Contrast<br>Aspect Ratio                   | OKn<br>OKn<br>OKn<br>OKn           | n : 0/1 = Off/On<br>(SVGA/XGA) n: 0/1/2/3/4 =<br>4/3/16/9/LBX/Native/AUTO                                                                                                    |
| ~XX128 1                                     | 7E 30 30 31 32 38 20 31 0D                                                                                                    | Color Temperature                                                       | OKn                                | n : 0/1/2 = Warm/Medium/Cold                                                                                                    |
| ~XX129 1                                     | 7E 30 30 31 32 39 20 31 0D                                                                                                    | Projection Mode                                                         | OKn                                | $n: 0/1/2/3 = Front-Desktop/ \ Rear-Desktop/ \ Front-Ceiling/ \ Rear-Ceiling$                                                                                                    |
| ~XX150 1                                     | 7E 30 30 31 35 30 20 31 0D                                                                                                    | Information                                                             | OKabbbbccdddde                     | a : 0/1 = Off/On<br>bbbb: LampHour<br>cc: source<br>0001/02/03/04/05/ = None/VGA1/VGA2/Video/S-Video/HDMI<br>ddd: FW version<br>ddd: FW version<br>e : Display mode 0/1/23/4/5/6/7=None/Presentation/Bright/Movie/sRGB/U<br>Blackboard/3D |
| ~XX151 1<br>~XX108 1<br>~XX108 2<br>~XX321 1 | 7E 30 30 31 35 31 20 31 0D<br>7E 30 30 31 30 38 20 31 0D<br>7E 30 30 31 30 38 20 31 0D<br>7E 30 30 31 30 38 20 31 0D<br>7E 30 30 33 32 31 20 31 0D | Model name<br>Lamp Hours<br>Cumulative Lamp Hours<br>Filter Usage Hours | OKn<br>OKbbbb<br>OKbbbbb<br>OKbbbb | n:1/2/3= SVGA/ XGA/WXGA<br>bbbb: LampHour<br>bbbbb: (5 digits) Total Lamp Hours<br>bbbb: Filter Usage Hours                                                                                                    |

附錄

### 天花板懸吊安裝

- 1. 若要避免投影機損壞,請使用Optoma天花板組裝套件。
- 若您想使用協力廠商的天花板組裝套件,請確定組裝懸掛 投影機的螺絲符合以下規格:
  - ▶ 螺絲類型: M4\*3
  - ▶ 最小螺絲長度:10mm

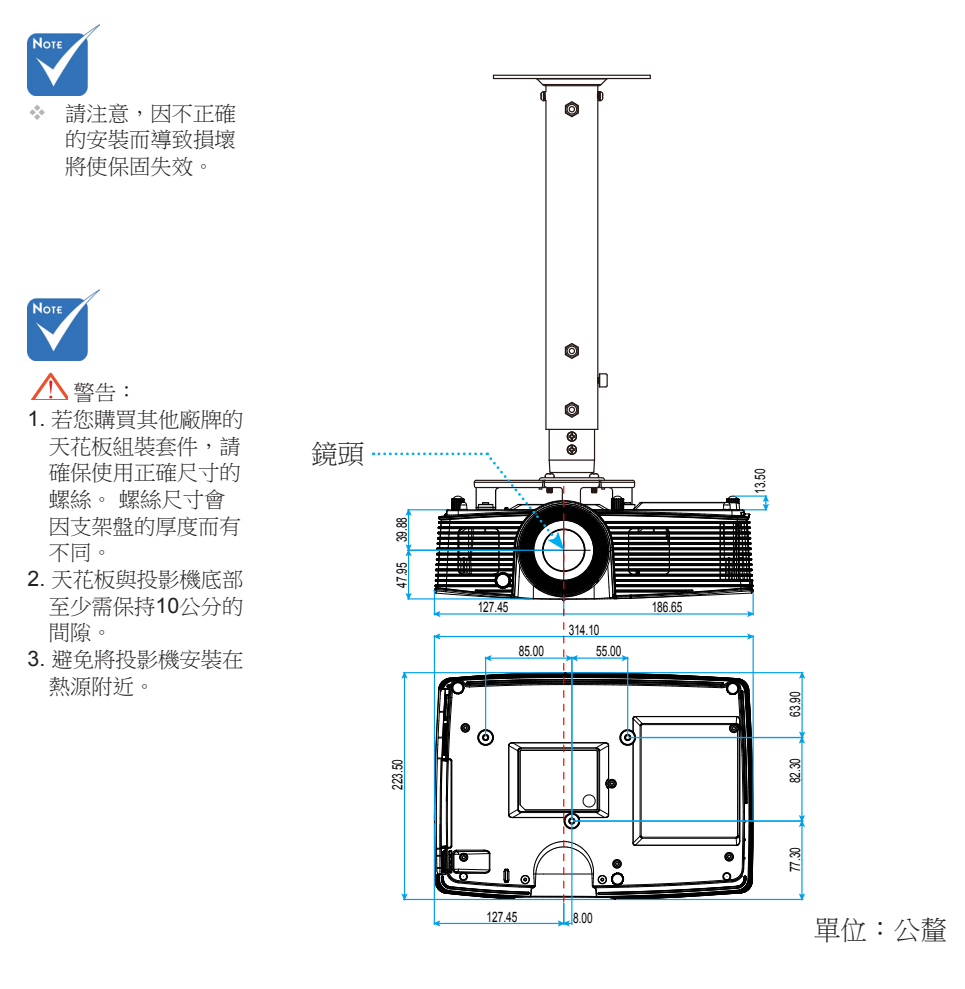

断蒜

### Optoma 全球辦公室

關於服務或支援事項請聯繫當地辦公處。

### 美國

3178 Laurelview Ct. Fremont, CA 94538, USA www.optomausa.com

#### 加拿大

3178 Laurelview Ct. Fremont, CA 94538, USA www.optomausa.com

888-289-6786

뒘 510-897-8601

🖂 services@optoma.com

6786-289-6

📄 510-897-8601

services@optoma.com

### 拉丁美洲

3178 Laurelview Ct. Fremont, CA 94538, USA www.optomausa.com

6786-289-6 🕞 510-897-8601 services@optoma.com

#### 歐洲

42 Caxton Way, The Watford Business Park Watford, Hertfordshire, WD18 8QZ, UK () +44 (0) 1923 691 800 www.optoma.eu 服務處電話:+44 (0)1923 691865

### Benelux BV

Randstad 22-123 1316 BW Almere The Netherlands www.optoma.nl

📄 +44 (0) 1923 691 888 service@tsc-europe.com

() +31 (0) 36 820 0252 📄 +31 (0) 36 548 9052

### 法國

| Bâtiment E                         | Ç | +33 1 41 46 12 20   |
|------------------------------------|---|---------------------|
| 81-83 avenue Edouard Vaillant      |   | +33 1 41 46 94 35   |
| 92100 Boulogne Billancourt, France |   | savoptoma@optoma.fr |

#### 西班牙

C/ José Hierro, 36 Of. 1C **(**] +34 91 499 06 06 28522 Rivas VaciaMadrid. File +34 91 670 08 32 Spain

断総

#### 德國

Wiesenstrasse 21 W D40549 Düsseldorf, Germany

( +49 (0) 211 506 6670 📄 +49 (0) 211 506 66799 🛃 info@optoma.de

( +47 32 98 89 90

📄 +47 32 98 89 99

🛃 info@optoma.no

#### 斯堪地那維亞半島

Lerpeveien 25 3040 Drammen Norway

PO.BOX 9515 3038 Drammen Norway

# 韓國

WOOMI TECH.CO.,LTD. 4F,Minu Bldg.33-14, Kangnam-Ku, 【 +82+2+34430004 seoul,135-815, KOREA

+82+2+34430005

#### 日本

東京都足立区綾瀬3-25-18 株式会社オーエス コンタクトセンター:**0120-380-495** 

info@os-worldwide.com www.os-worldwide.com

#### 台灣

231台灣新北市 新店區 北新路三段213號12F www.optoma.com.tw **(** +886-2-8911-8600 +886-2-8911-6550 services@optoma.com.tw asia.optoma.com

#### 香港

Unit A, 27/F Dragon Centre, 79 Wing Hong Street, Cheung Sha Wan, Kowloon, Hong Kong

#### 中國

5F, No. 1205, Kaixuan Rd., **Changning District** Shanghai, 200052, China

+852-2396-8968 +852-2370-1222 www.optoma.com.hk

【 +86-21-62947376 Fig +86-21-62947375 www.optoma.com.cn

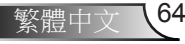

附錄

### 法規與安全須知

此附錄列載投影機的一般須知。

### FCC 須知

本裝置已依照美國聯邦通訊委員會的第 15 條規定進行測試,且 證明符合 B 級(Class B) 數位裝置之限制條件。相關限制的訂定 在於提供適當的保護,防止住宅安裝時所造成的不良干擾。本 裝置會產生、使用並釋放射頻電能,且如未依照說明手冊進行 安裝與使用,將對無線電通訊產生不良干擾。

但不保證本裝置之安裝將不會產生干擾。如本裝置確有對無線 電或電視接收造成不良干擾的情況,可經由交替開關本設備判 定;使用者可透過以下一種或多種方法試著解除干擾:

- 調整接收天線的方向或位置。
- 拉開裝置與接收器的間距。
- •將裝置接到與接收器不同電路的插座上。
- •請洽經銷商或有經驗的無線電/電視技術人員提供協助。

#### 注意:屏蔽纜線

應使用屏蔽纜線連接其他電腦裝置,使其符合FCC規範。

#### 小心

凡未經製造商明確同意之任何變更或修改(經美國聯邦通訊委員會同意),將會令使用者喪失操作本裝置的權益。

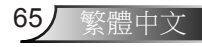

断金

### 操作條件

本裝置完全符合美國聯邦通訊委員會規定第 15 條之要求。操作 應遵守以下兩項條件:

- 1. 本裝置不致產生不良干擾, 且
- 本裝置必須能承受所接收之任何干擾,包括可能造成非 預期的操作干擾。

### 注意:加拿大使用者

本 B 級數位裝置符合加拿大 ICES-003 法規的要求。

# Remarque à l'intention des utilisateurs canadiens

Cet appareil numerique de la classe B est conforme a la norme NMB-003 du Canada.

### 歐盟國家符合性聲明

- EMC 指令 2004/108/EC (包括修訂條款)
- •低電壓指令 2006/95/EC
- •R & TTE 指令 1999/5/EC (若產品有 RF 功能)

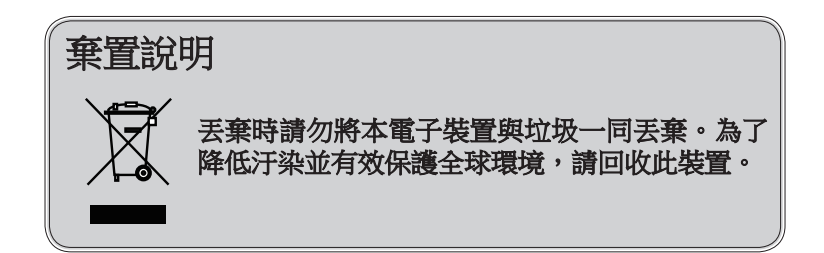

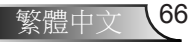